cisco live!

#CiscoLiveAPJC

Let's go

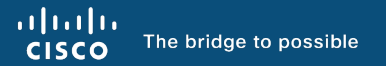

# Overview of Packet Capturing Tools in Cisco Switches and Routers

Frank Li, Solutions Engineer – Enterprise Networking BRKTRS-2811

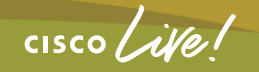

#CiscoLiveAPJC

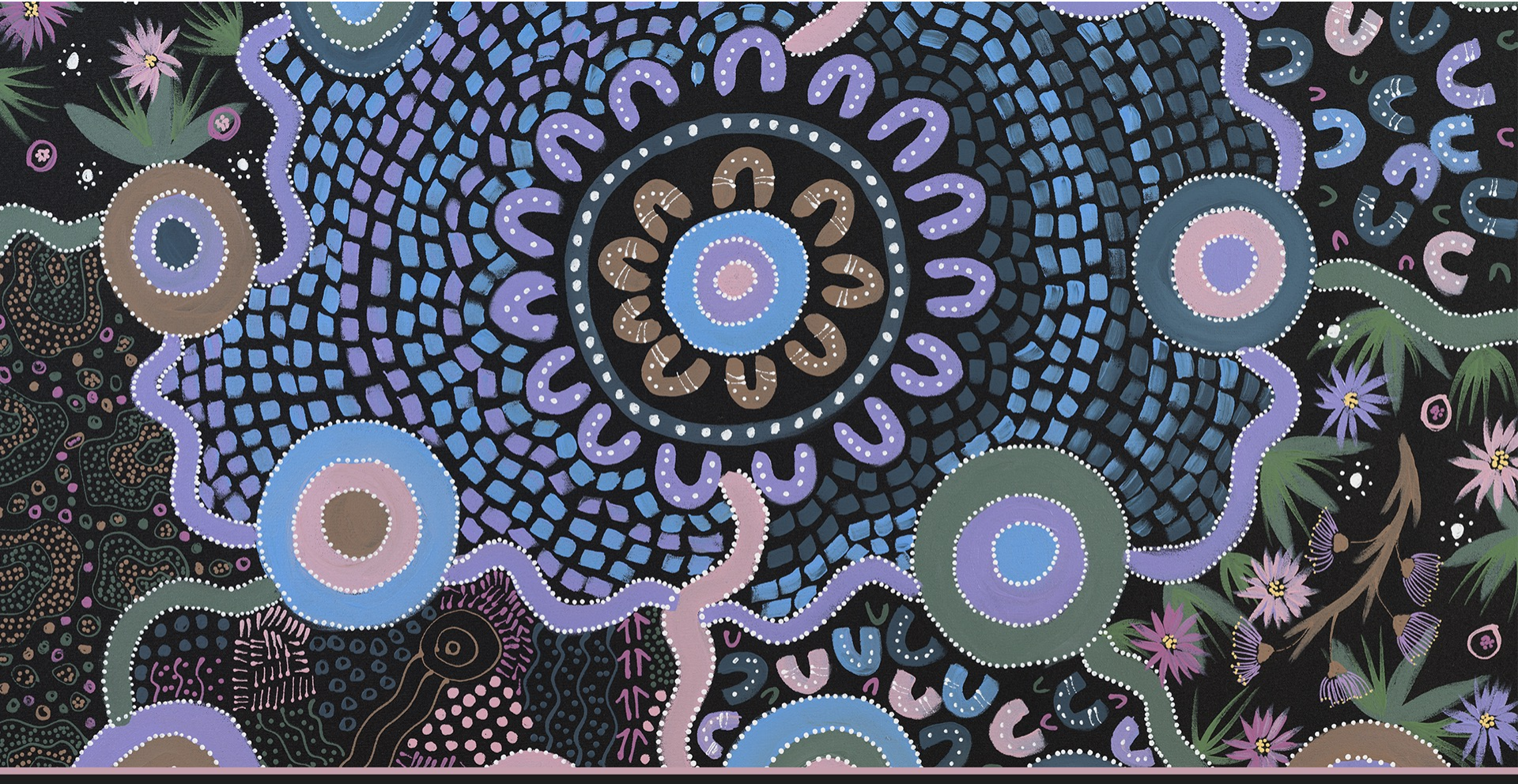

cisco Live!

"Reconciliation" - Dustin Koa Art

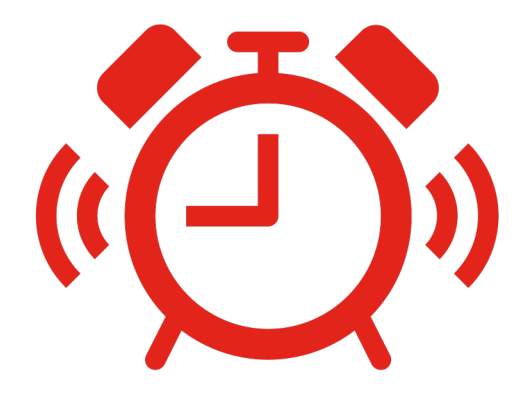

cisco live!

# Cisco Webex App

#### **Questions?**

Use Cisco Webex App to chat with the speaker after the session

#### How

- Find this session in the Cisco Live Mobile App
- 2 Click "Join the Discussion"
- 3 Install the Webex App or go directly to the Webex space
- Enter messages/questions in the Webex space

Webex spaces will be moderated by the speaker until December 22, 2023.

|                  | 8:19 <b>1</b> 😪 🗩                                            |             |
|------------------|--------------------------------------------------------------|-------------|
|                  | technologies, and features in the Catalyst<br>9000 Switches. |             |
|                  | Speaker(s)                                                   |             |
|                  | Kenny Lei<br>Cisco Systems, Inc.   Technical Market >        |             |
|                  | Categories                                                   |             |
|                  | Technical Level > Intermediate (596)                         |             |
|                  | Tracks > Networking (220)                                    |             |
|                  | Session Type > Breakout (453)                                |             |
|                  | SHOW 2 MORE V                                                |             |
|                  | Join the Discussion                                          |             |
|                  | Notes                                                        |             |
|                  | Enter your personal notes here                               |             |
|                  |                                                              |             |
|                  |                                                              |             |
|                  |                                                              |             |
|                  |                                                              |             |
| https://ciscoliv | e.ciscoevents.com/ciscolivebot/                              | #BRKTRS-281 |
|                  |                                                              |             |
|                  |                                                              |             |
|                  |                                                              |             |
|                  |                                                              |             |
|                  |                                                              |             |

© 2023 Cisco and/or its affiliates. All rights reserved. Cisco Publi

BRKTRS-2811

6

## Additional Breakout Sessions and Labs

For more info... LABTRS-2456 Packet Capturing Tools in Routing Environments LABTRS-2048 Packet Trace and Conditional Debugger on IOS-XE Routers

LABCRT-2452 CCNP ENCOR – Core Enterprise Network Technologies Practice Lab LABCRT-2460 CCNP ENARSI – Implementing Cisco Enterprise Advanced Routing and Services Practice Lab LABCRT-2464 Troubleshoot like a CCNP – Basic LABCRT-2465 Troubleshoot like a CCNP – Intermediate LABCRT-2466 Troubleshoot like a CCNP – Advanced

BRKTRS-3475 Automation and In-Depth Troubleshooting of Cisco Catalyst 8000, ASR 1000, ISR and SD-WAN Edge

# Agenda

- Introduction
- Port Mirror Tool
- Embedded Packet Capture
- FED Capture
- Packet Trace
- Event Triggered Captures
- Putting it All Together

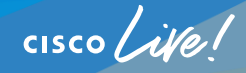

## Goal of this Session...

- Create an awareness of the packet capturing tools that are available
- Learn how to use the tools through real-world examples
- Help you understand the capabilities and features of each tool

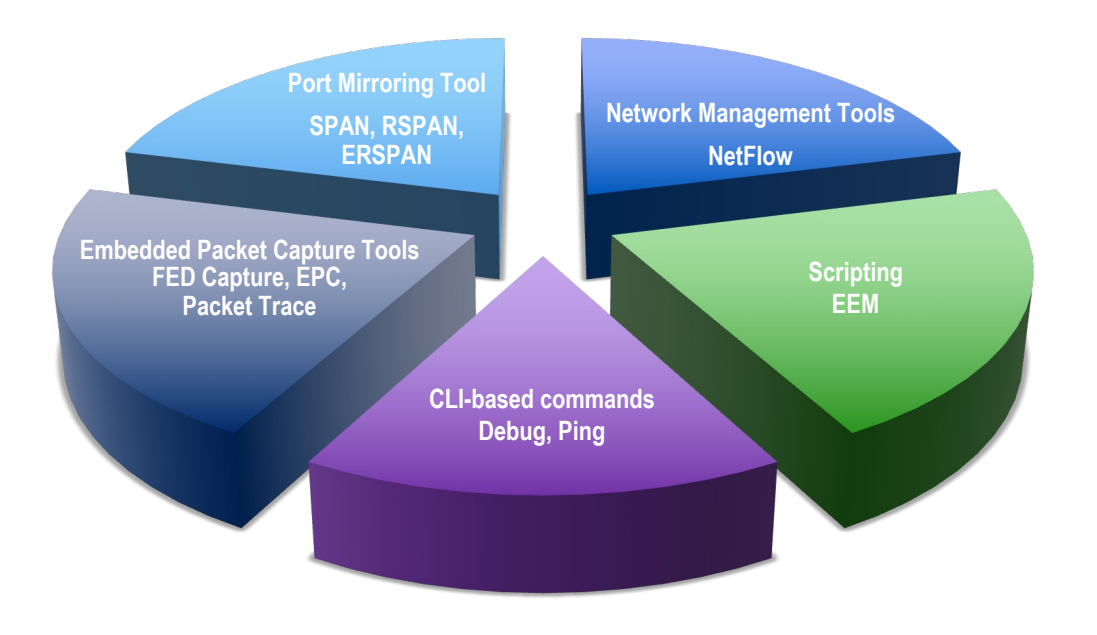

cisco / ile

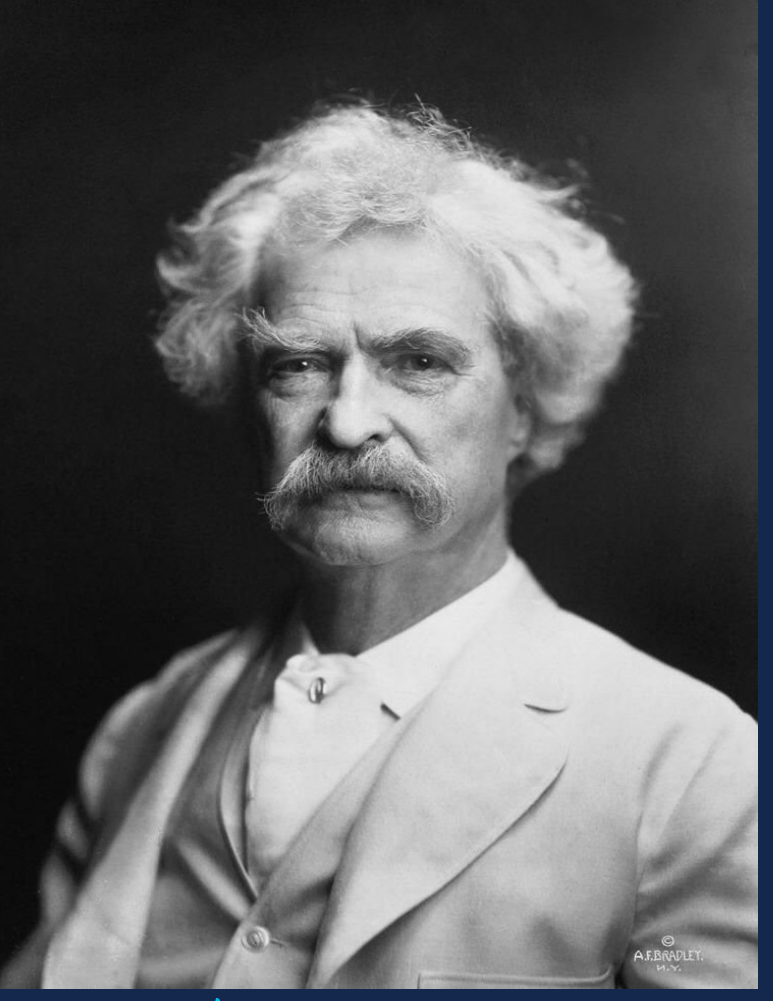

*"What gets us into trouble is not what we don't know. It's what we know for sure that just ain't so."* 

Mark Twain

cisco

#CiscoLiveAPJC

# A Troubleshooting Methodology

 Define the problem, impact, and scope based on facts, user reports, and considering recent changes

> E.g. Application slowness after recent migration, When does the issue occur? Are all users impacted?

 Assess what you know from network monitoring

E.g. SNMP, Syslogs, NetFlow Data, Real-time performance monitoring, IP SLA. What is outside normal bounds?

Select the right tool to isolate the problem

E.g. Are you on a router or switch? What type of data do you need (flow visibility, pcap, forwarding data, etc)

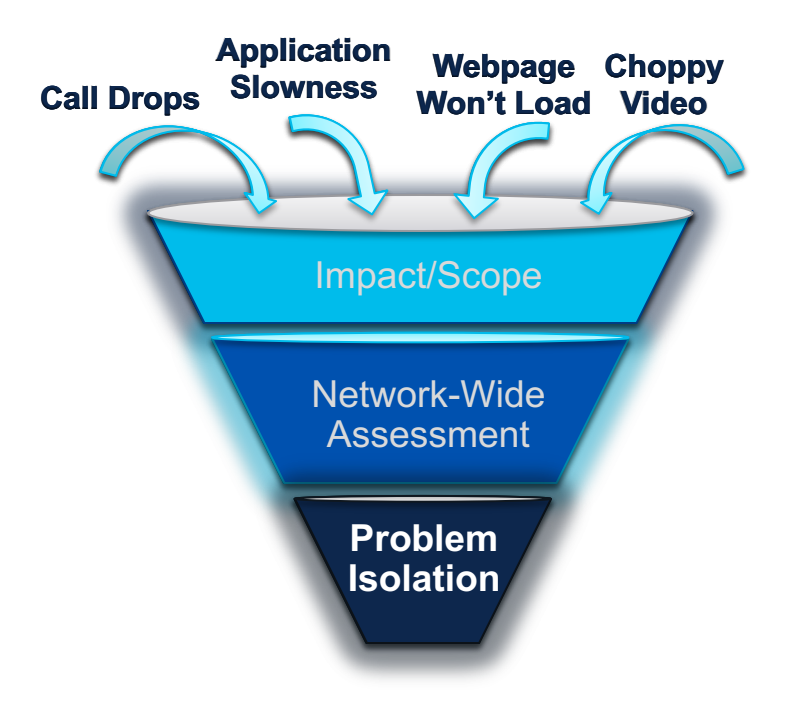

#### Having these details helps us make progress towards a resolution.

# Data Transfers Are Broken

A Problem with MTU?

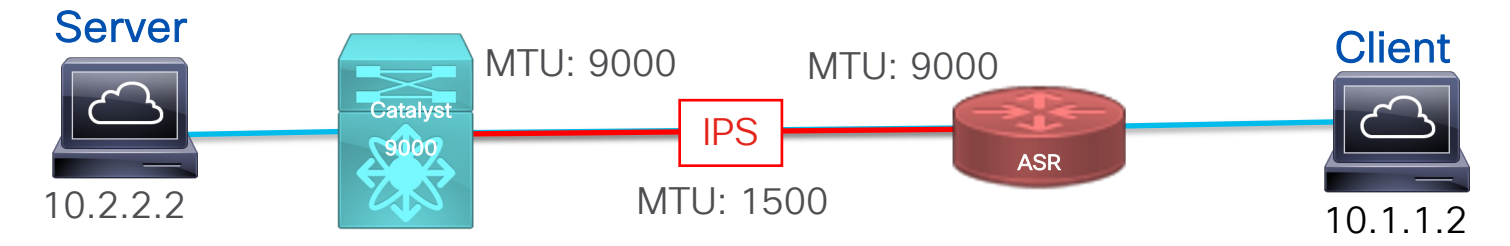

# Sometimes a cable is more than just a cable.

cisco /

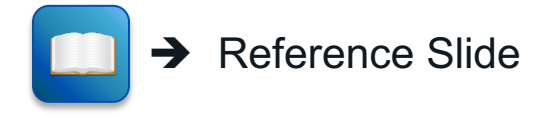

# Acronyms / Definitions

| Acronyms | Definitions                | Acronyms | Definitions                                |
|----------|----------------------------|----------|--------------------------------------------|
| FNF      | Flexible NetFlow           | SP       | Switch Processor                           |
| EPC      | Embedded Packet<br>Capture | RP       | Route Processor                            |
| PSV      | Packet State Vector        | ASIC     | Application Specific Integrated<br>Circuit |
| SPF      | Show Platform Forward      | ELAM     | Embedded Logic Analyzer Module             |
| SPAN     | Switch Port Analyzer       | CoPP     | Control Plane Policing                     |
| RSPAN    | Remote SPAN                | ACL      | Access Control List                        |
| ERSPAN   | Encapsulated RSPAN         | FED      | Forwarding Engine Driver                   |
| UADP     | Unified Access Data Plane  | RACL     | Router-based ACL                           |
|          |                            | VACL     | VLAN-based ACL                             |

cisco live!

# Port Mirroring Tools

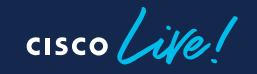

# Switch Port Analyzer (SPAN)

Overview

- A SPAN session (also known as port mirroring or monitoring) is an association of source ports/VLANs to one or more destination ports.
- Once the traffic is identified for replication, Cisco switch/router replicates the traffic to the destination port(s).

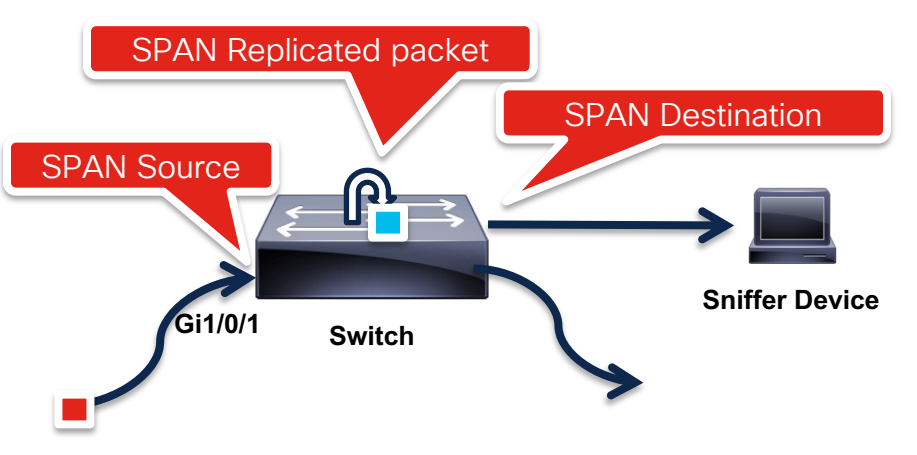

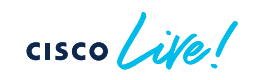

# Remote Switch Port Analyzer (RSPAN)

#### Overview

- RSPAN supports source ports (or source VLANs), and destinations on different switches
- User-specified Layer 2
   VLAN carries SPAN traffic between switches
- Consists of an RSPAN source session, an RSPAN VLAN, and an RSPAN destination session

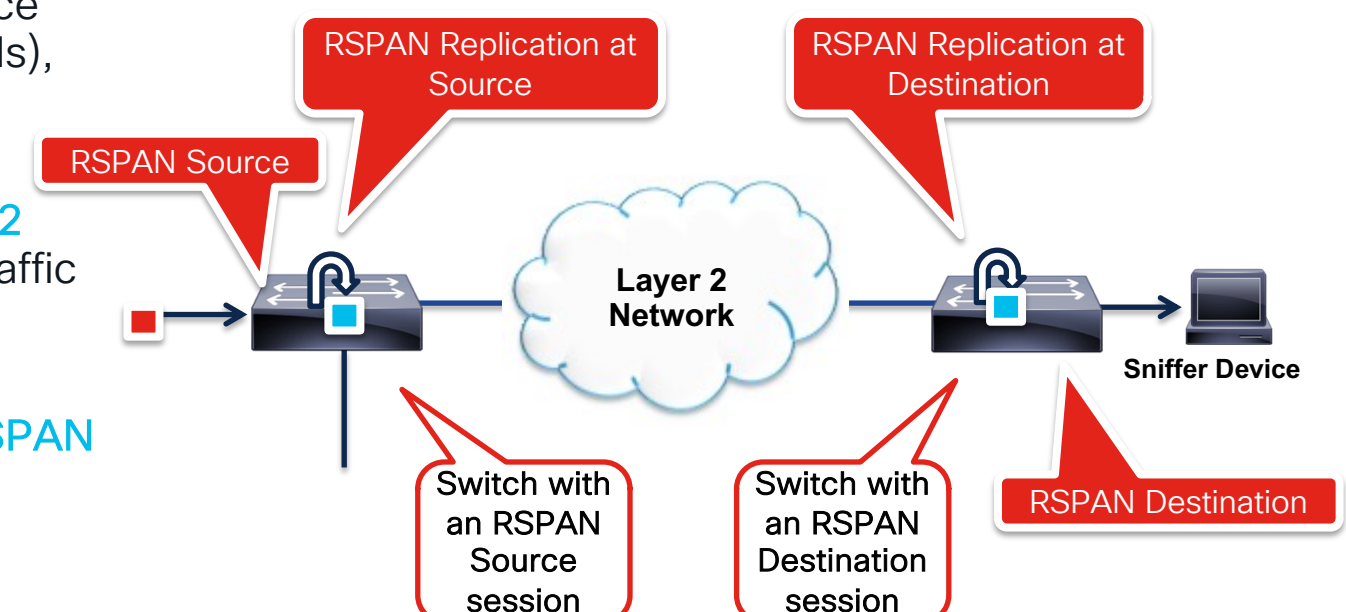

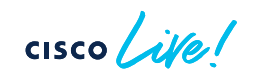

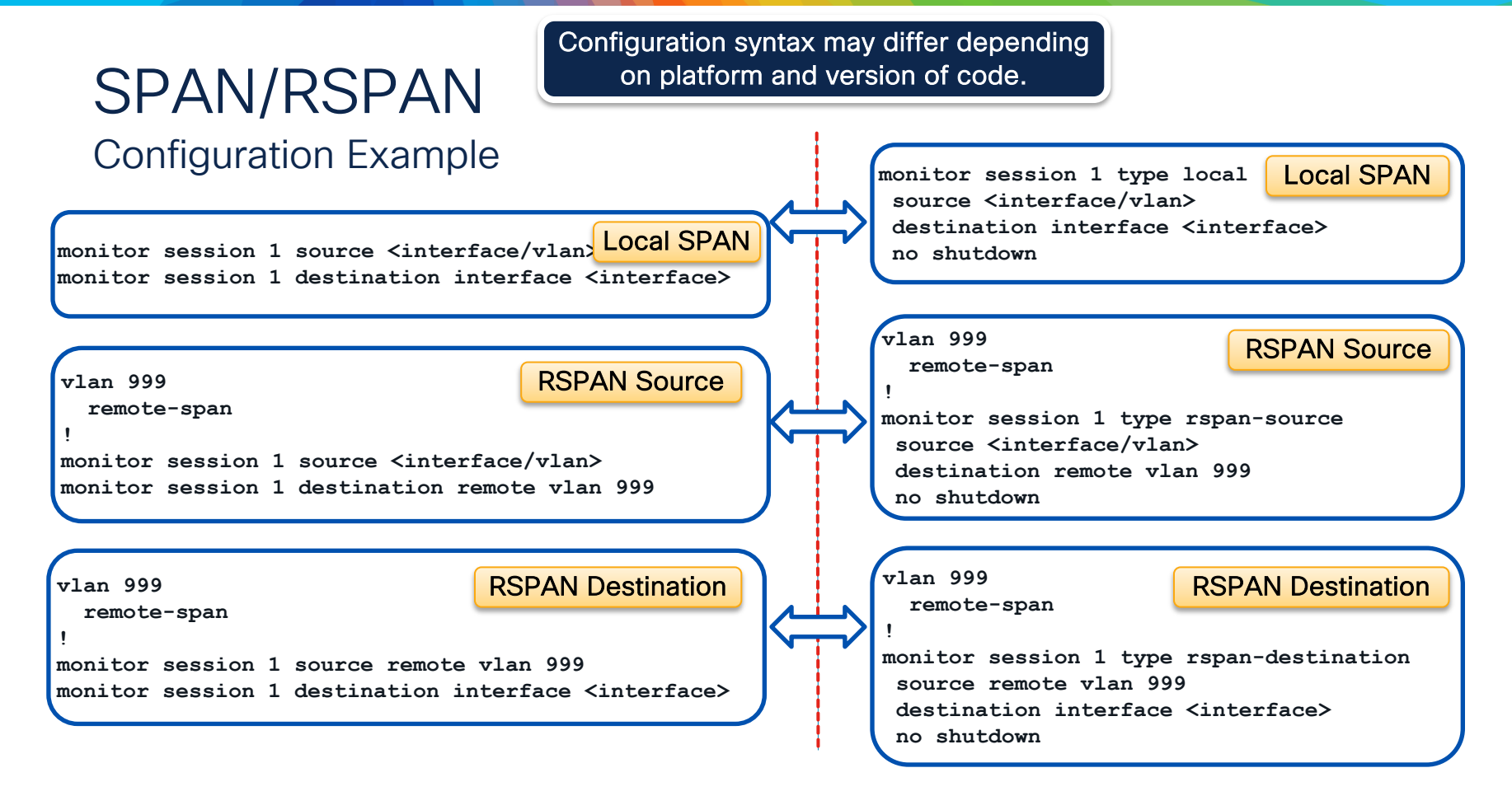

cisco live!

# Encapsulated Remote SPAN (ERSPAN)

#### Overview

- ERSPAN supports source ports, source VLANs, and destinations on different devices
- Uses a Layer 3 Transport
- Uses a GRE tunnel to carry traffic
- ERSPAN consists of an Source ERSPAN source session, routable ERSPAN GREencapsulated traffic, and an ERSPAN destination session

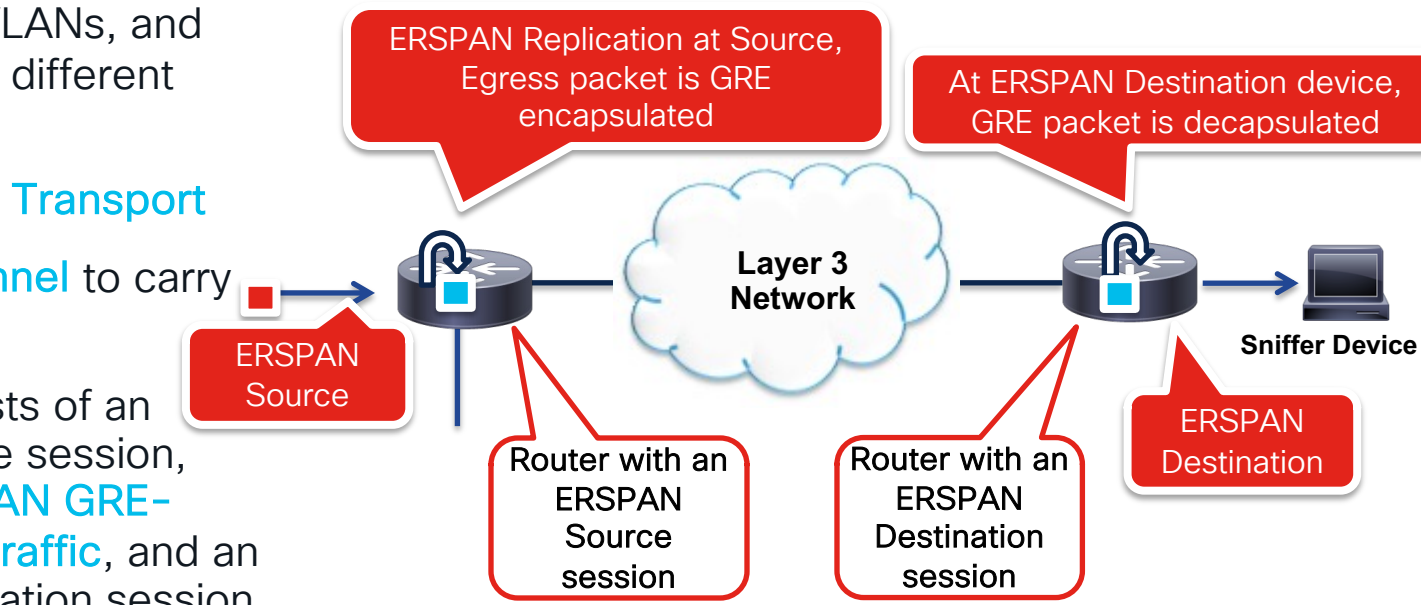

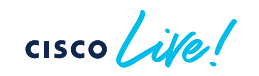

# ERSPAN

#### Configuration Example

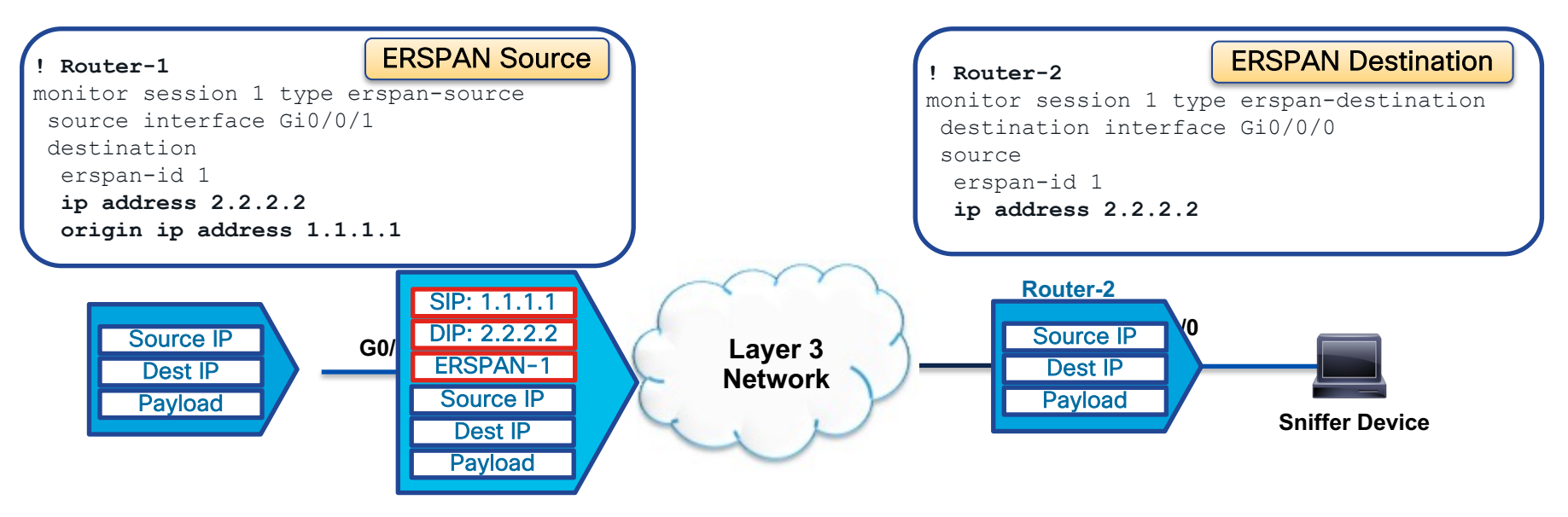

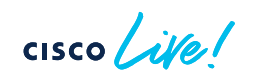

# Embedded Packet Capture

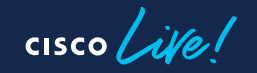

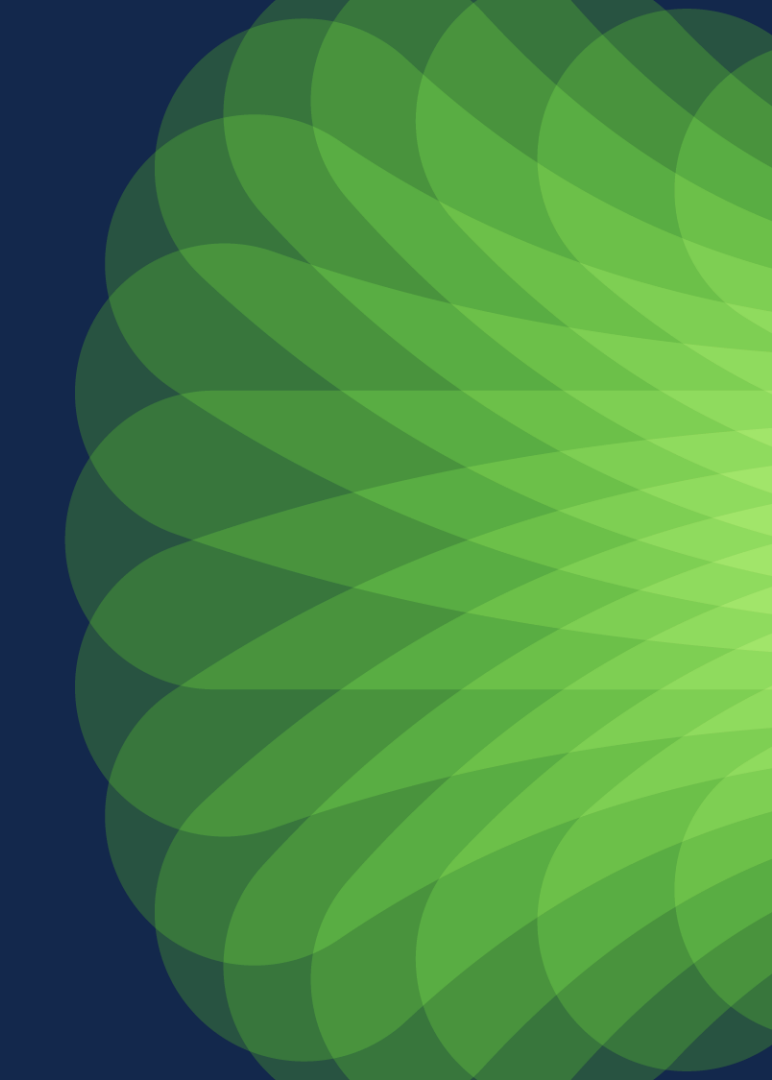

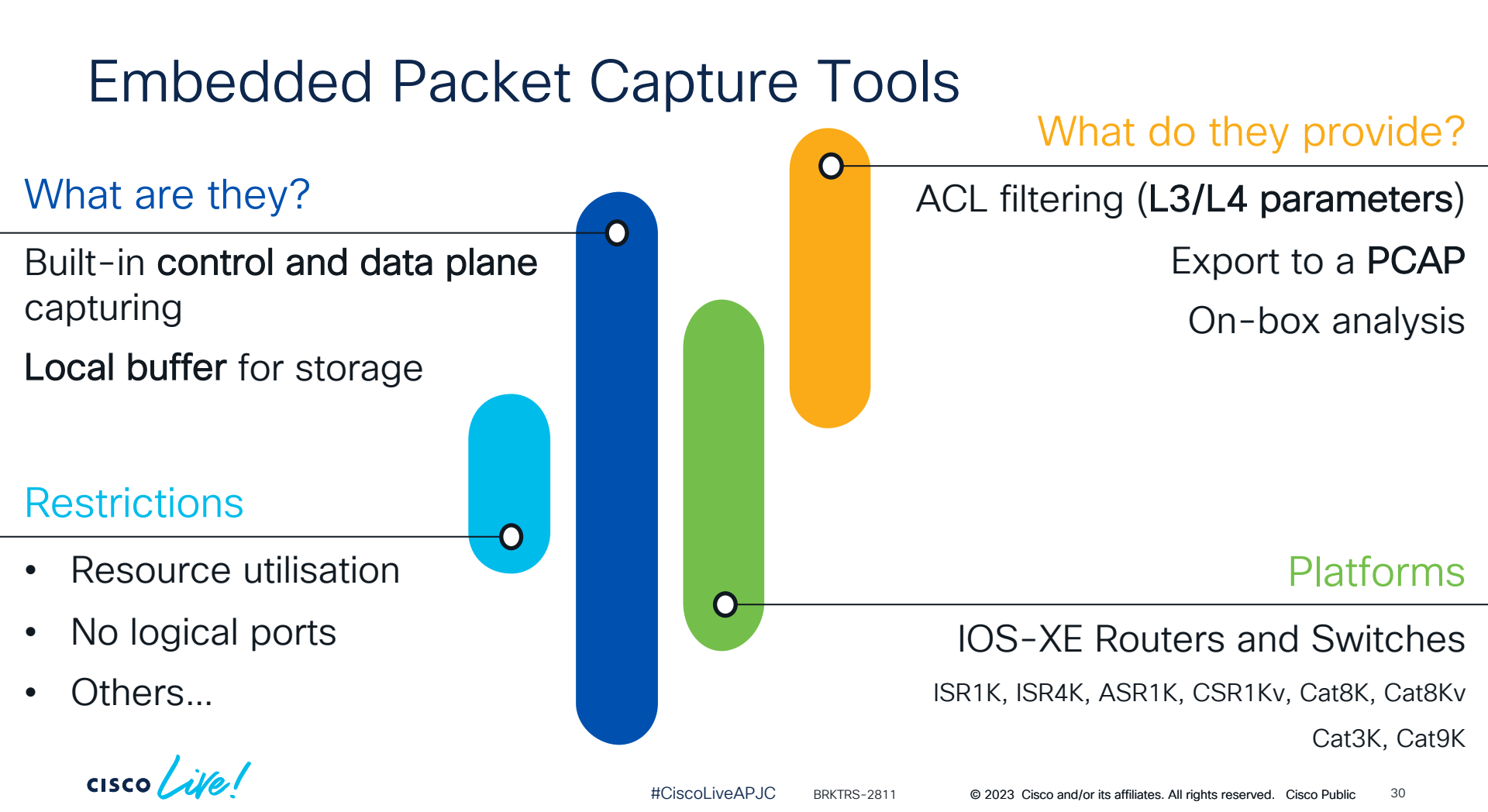

# Embedded Packet Capture (EPC)

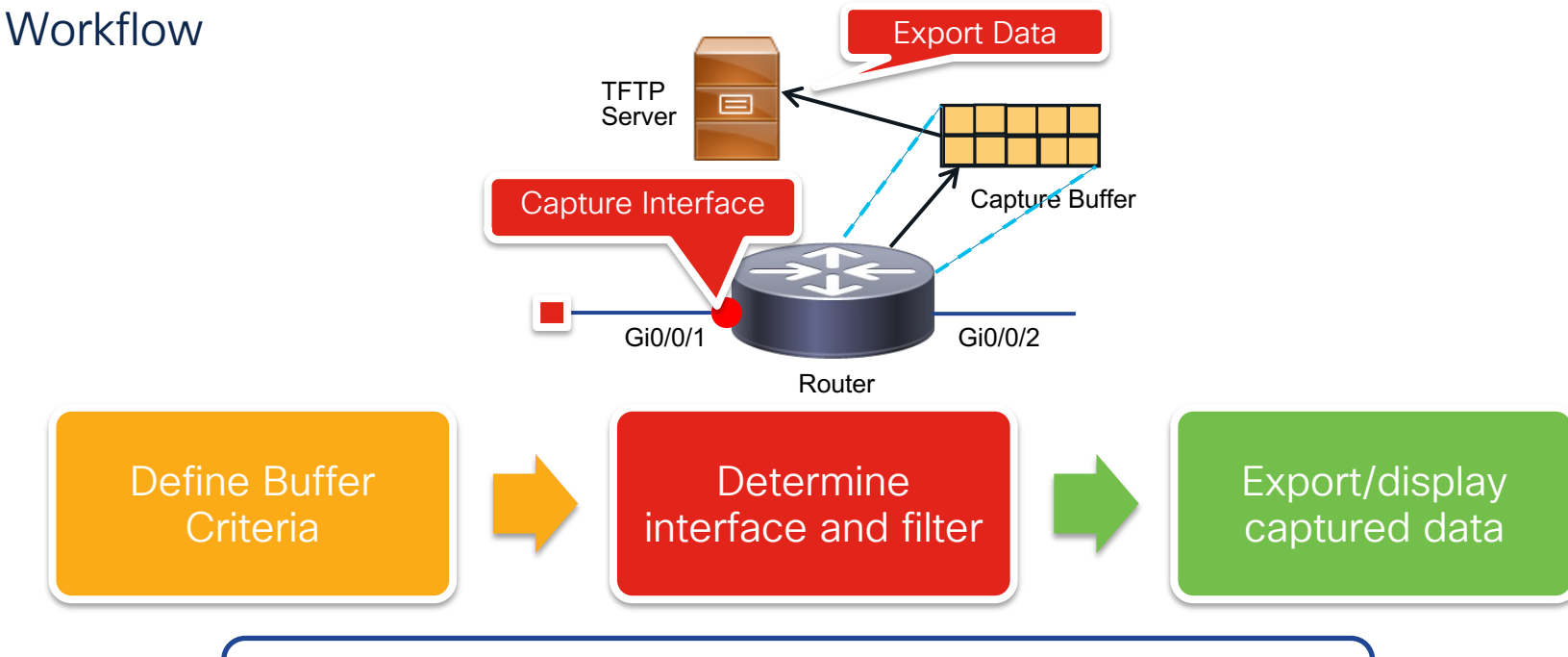

Router# monitor capture MYCAP interface Gig0/0/1 in Router# monitor capture MYCAP access-list MYACL Router# monitor capture MYCAP start

## Embedded Packet Capture (EPC)

Analyzing the Traffic on the Device

| <pre>ASR# show monitor capture CA<br/>monitor capture CAP inter<br/>monitor capture CAP acces<br/>monitor capture CAP buffe<br/>monitor capture CAP limit<br/>ASR# show mon cap CAP buffer<br/>buffer size (KB) : 10240<br/>buffer used (KB) : 128<br/>packets in buf : 5<br/>packets dropped : 0<br/>packets per sec 1</pre> | P parameter<br>face Gig0/0/2<br>s-list MYACL<br>r size 10<br>pps 1000<br>ASR# show r<br>brief<br>detailed<br>dump<br> <br><cr></cr> | <pre>parameter<br/>ce Gig0/0/2 both<br/>list MYACL<br/>size 10<br/>ps 1000<br/>ASR# show monitor capture CAP bufs<br/>brief brief display<br/>detailed detailed display<br/>dump for dump<br/>  Output modifiers</pre> |                                        | "brief" option provides basic<br>information of the traffic like<br>source/destination IP address,<br>protocol type, packet length |  |
|----------------------------------------------------------------------------------------------------|----------------------------------------------------------------------------------------------------|----------------------------------------------------------------------------------------------------|----------------------------------------|----------------------------------------------------------------------------------------------------|--|
| Indicates total number of                                                                                                    | ASR# show r<br><br># size                                                                                                    | timestamp                                                                                                    | ure CAP buffer<br>                     | brief<br>destination protocol                                                                                                    |  |
| packets in the capture buffer                                                                                                    | 0 114<br>1 114<br>2 114                                                                                                    | 0.000000<br>0.000992<br>2.000992                                                                                                    | 10.254.0.2<br>10.254.0.2<br>10.254.0.2 | -> 100.100.100.1 ICMP<br>-> 100.100.100.1 ICMP<br>-> 100.100.100.1 ICMP                                                            |  |

cisco live!

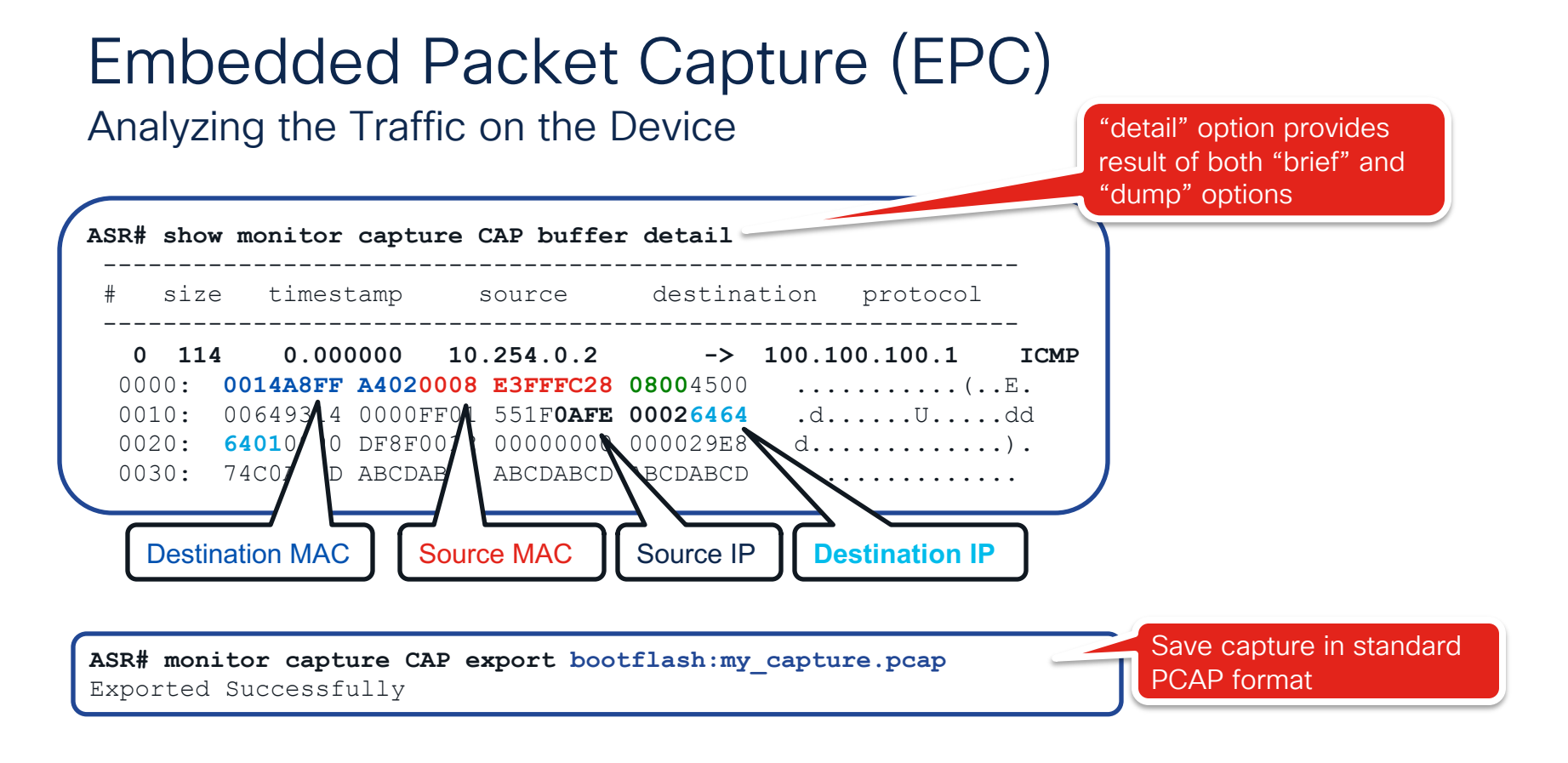

cisco ile

#### Real World Example Isolating the Device Causing Packet Loss Gig 0/0/1 Giq 0/0/2 Gig 0/0/2 Gig 0/0/1 10.10.20.1/30 10.10.20.2/30 10.10.10.1/24 10.10.30.1/24 10.10.10.5/24 ASR1 ASR2 10.10.30.27/24 PC-A PC-B C:\>ping 10.10.30.27 -n 5 -l 1000 Pinging 10.10.30.27 with 1000 bytes of data: Reply from 10.10.30.27: bytes=1000 time<1ms TTL=126 C:\>ping 10.10.30.27 -n 5 -1 100 Reply from 10.10.30.27: bytes=1000 time<1ms TTL=126 Pinging 10.10.30.27 with 100 bytes of data: Request timed out. Reply from 10.10.30.27: bytes=100 time<1ms TTL=126 Request timed out. Reply from 10.10.30.27: bytes=100 time<1ms TTL=126 Reply from 10.10.30.27: bytes=1000 time<1ms TTL=126 Reply from 10.10.30.27: bytes=100 time<1ms TTL=126 Ping statistics for 10.10.30.27: Reply from 10.10.30.27: bytes=100 time<1ms TTL=126 Packets: Sent = 5, Received = 3, Lost = 2 (40% loss) Reply from 10.10.30.27: bytes=100 time<1ms TTL=126 Ping statistics for 10.10.30.27: Packets: Sent = 5, Received = 5, Lost = 0 (0% loss)

# Real World Example

# Isolating the Device Causing Packet Loss

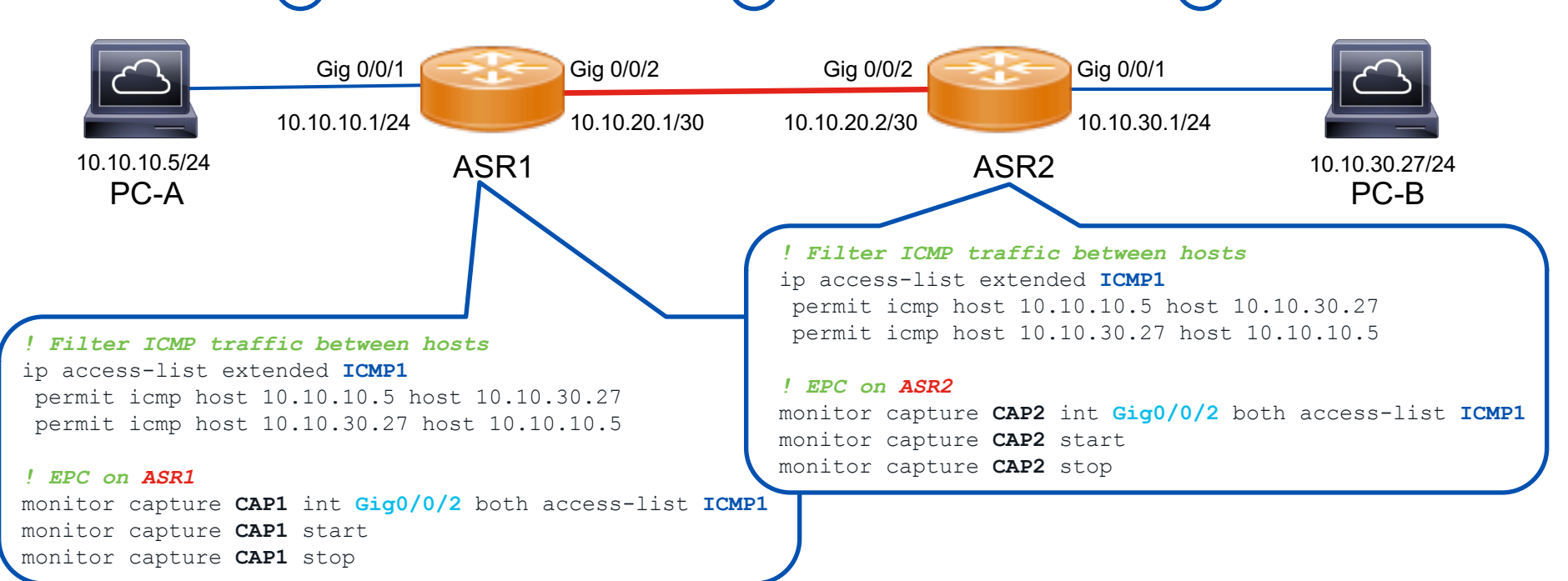

cisco live!

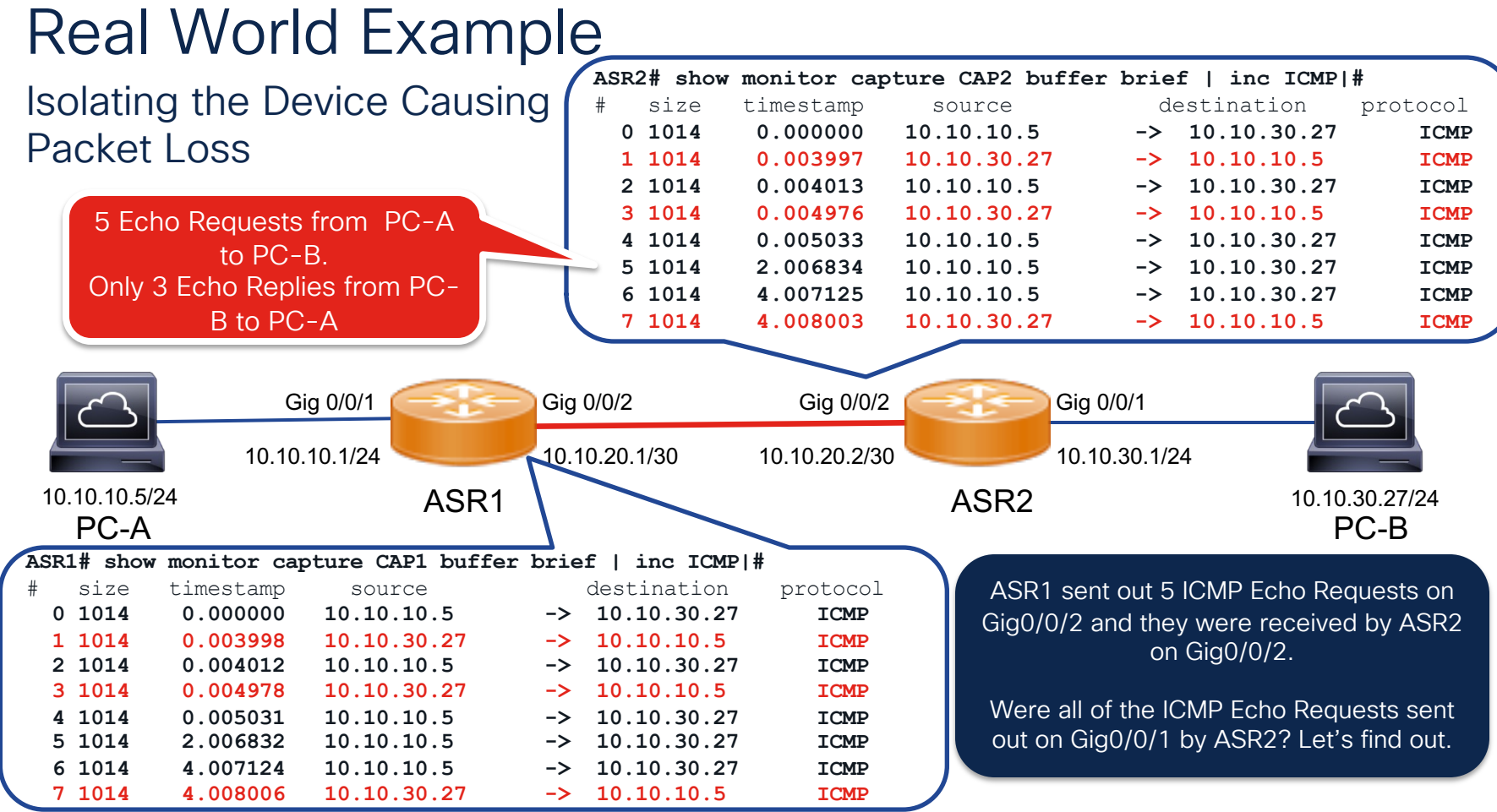

CISCO

38

# Real World Example

# Isolating the Device Causing Packet Loss

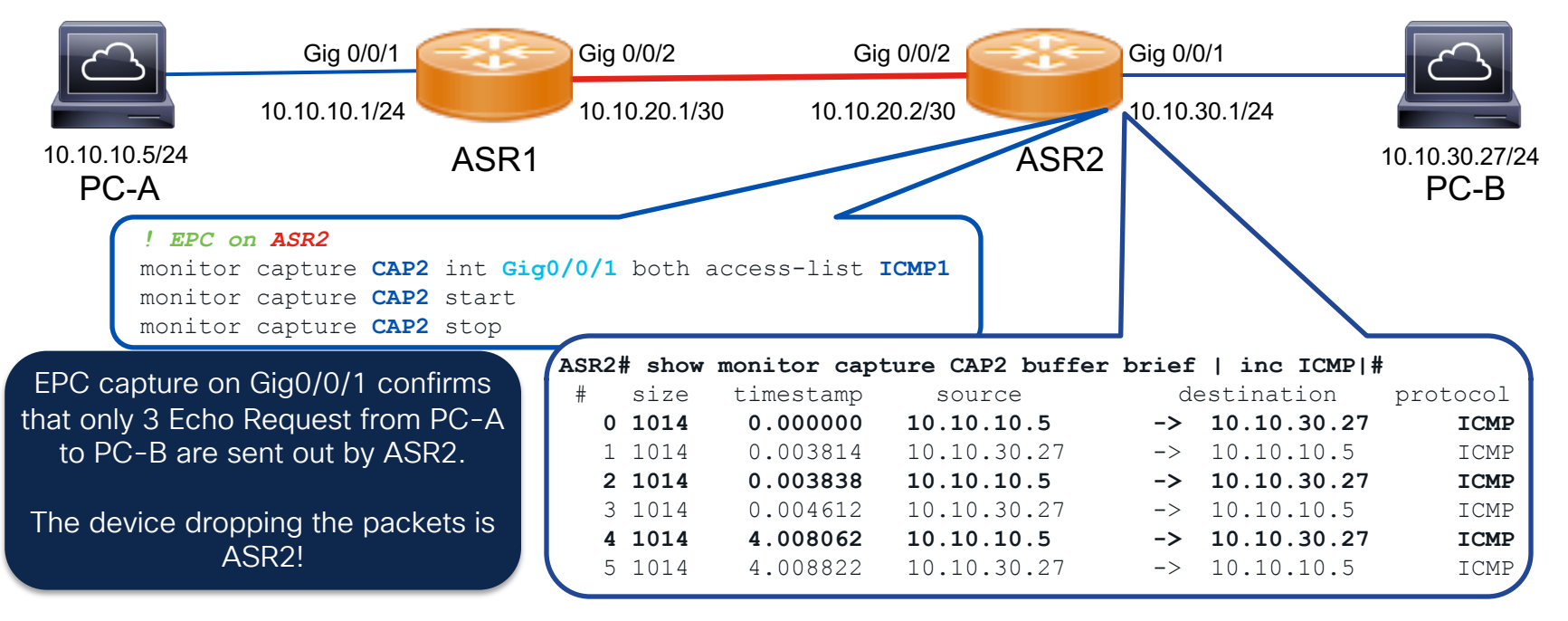

C9400-1# monitor capture snmp\_cap control-plane in limit packets 100 C9400-1# monitor capture snmp\_cap match ipv4 protocol udp any any eq 161

C9400-1# monitor capture snmp\_cap start

Enabling Control plane capture may seriously impact system performance. Do you want to continue? [yes/no]: yes Started capture point : snmp cap

**%BUFCAP-6-ENABLE:** Capture Point snmp cap enabled.

%BUFCAP-6-ENABLE: Capture Point snmp\_cap disabled.

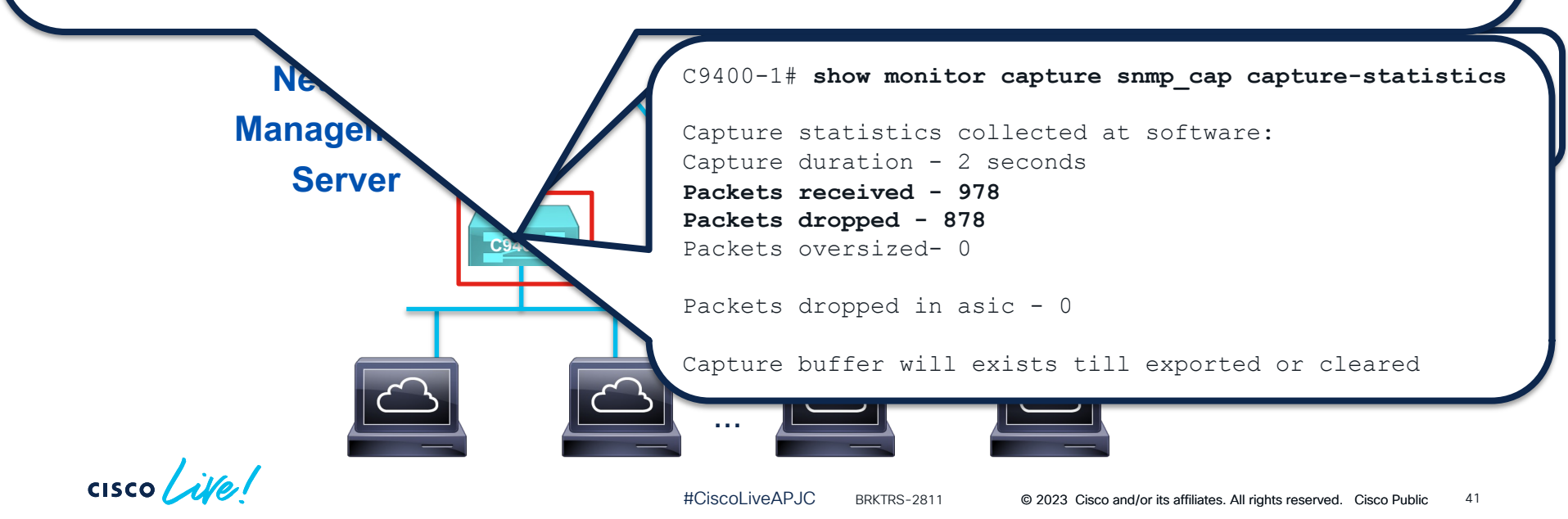

## Real World Example

#### Access Switch with High CPU utilization in SNMP Engine

C9400-1# **show monitor capture snmp\_cap buffer brief** Starting the packet display ..... Press Ctrl + Shift + 6 to exit

| 1  | 0.000000 | 172.16.1.25 -> | 172.16.1.11 | SNMP 9 | 90 ( | get-next-request | 1.3.6.1.4.1.9.2.1.1.0 |
|----|----------|----------------|-------------|--------|------|------------------|-----------------------|
| 2  | 0.00003  | 172.16.1.25 -> | 172.16.1.11 | SNMP 9 | 90 ( | get-next-request | 1.3.6.1.4.1.9.2.1.1.0 |
| 3  | 0.000005 | 172.16.1.25 -> | 172.16.1.11 | SNMP 9 | 90 ( | get-next-request | 1.3.6.1.4.1.9.2.1.1.0 |
| 4  | 0.00007  | 172.16.1.25 -> | 172.16.1.11 | SNMP 9 | 90 ( | get-next-request | 1.3.6.1.4.1.9.2.1.1.0 |
| 5  | 0.000009 | 172.16.1.25 -> | 172.16.1.11 | SNMP 9 | 90 ( | get-next-request | 1.3.6.1.4.1.9.2.1.1.0 |
| 6  | 0.000010 | 172.16.1.25 -> | 172.16.1.11 | SNMP 9 | 90 ( | get-next-request | 1.3.6.1.4.1.9.2.1.1.0 |
| 7  | 0.000012 | 172.16.1.25 -> | 172.16.1.11 | SNMP 9 | 90 ( | get-next-request | 1.3.6.1.4.1.9.2.1.1.0 |
| 8  | 0.000019 | 172.16.1.25 -> | 172.16.1.11 | SNMP 9 | 90 ( | get-next-request | 1.3.6.1.4.1.9.2.1.1.0 |
| 9  | 0.000021 | 172.16.1.25 -> | 172.16.1.11 | SNMP 9 | 90 ( | get-next-request | 1.3.6.1.4.1.9.2.1.1.0 |
| 10 | 0.000023 | 172.16.1.25 -> | 172.16.1.11 | SNMP 9 | 90 ( | get-next-request | 1.3.6.1.4.1.9.2.1.1.0 |
|    |          |                |             |        |      |                  |                       |

C9400-1# show monitor capture snmp\_cap buffer brief | count 1.3.6.1.4.1.9.2.1.1.0 Number of lines which match regexp = 97

C9400-1# monitor capture snmp cap clear

cisco

# FED Capture

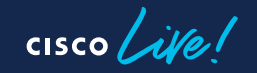

## FED Packet Capture

Catalyst 9000

Forwarding Engine Driver (FED) is the heart of Cisco switching and is responsible for hardware programming and forwarding.

- Supported with UADP and Silicon One\*
- Non-Intrusive Debug
- Linear buffer [circular], 4096 frames [256-16384]

#### Direction

From CPU's Perspective

- Punt (Rx)
- Inject (Tx)

#### Wireshark Based Filters

 Display Filters: <u>http://wiki.wireshark.org/DisplayFilters</u> "eth.addr==00:00:0c:07:ac:01"
 "bip\_\_\_\_\_\_\_10\_1\_1\_1\_cc\_\_\_ip\_\_data=10\_1

"ip.src==10.1.1.1 && ip.dst==10.1.1.2"

• Capture Filters:

http://wiki.wireshark.org/CaptureFilters

"ether host 00:00:0c:07:ac:01"

"src host 10.1.1.1 and dst host 10.1.1.2"

## FED Packet Capture - Example

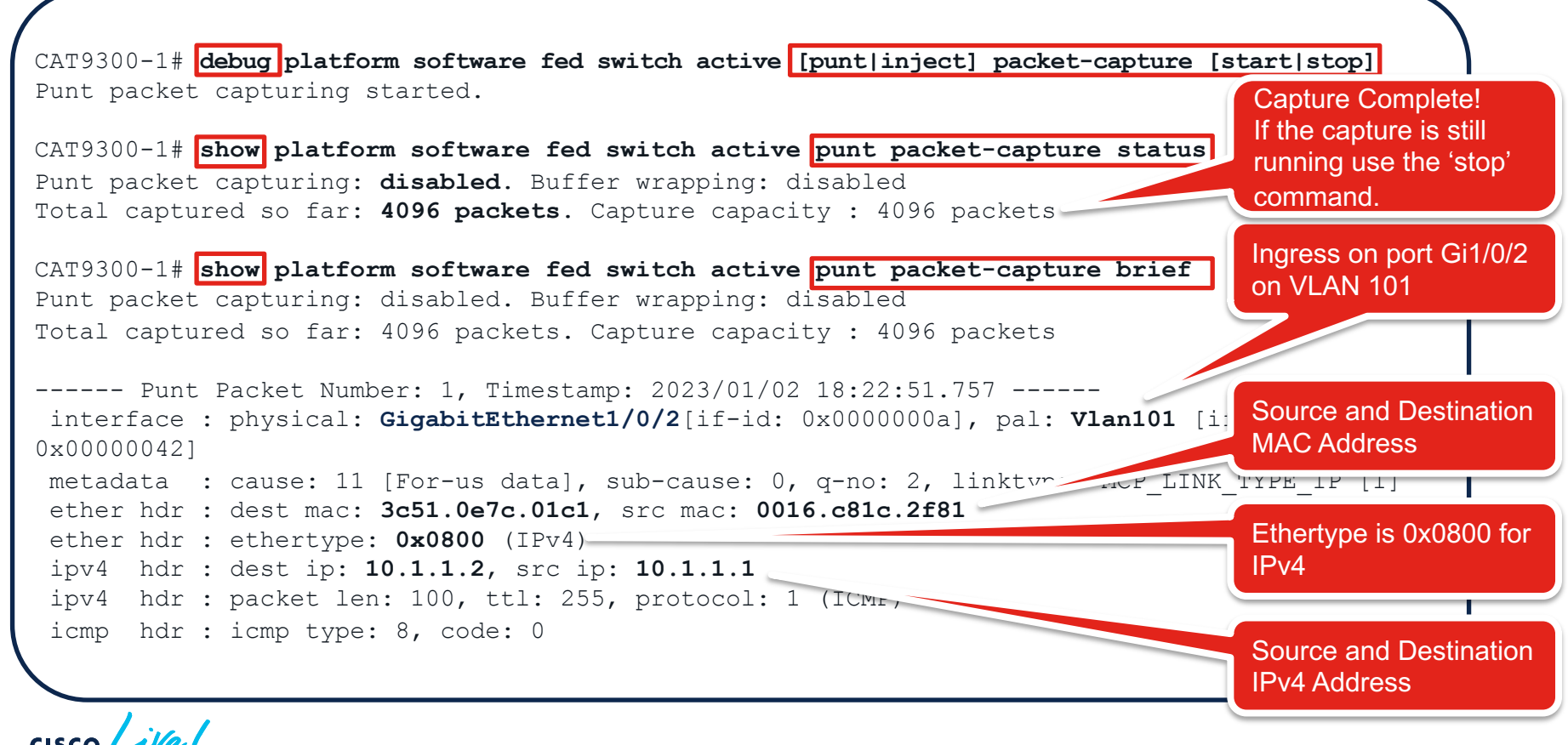

## FED Packet Capture - Example

```
CAT9300-1# show platform software fed switch active punt packet-capture detailed
 <snip>
 ----- Punt Packet Number: 2, Timestamp: 2023/01/02 18:22:51.757 -----
  interface : physical: GigabitEthernet1/0/2[if-id: 0x0000000a], pal: Vlan101 [if-id:
 0x000000421
                                           Punt Cause
  metadata : cause: 11 [For-us data], sub cause. o, q-no: 2, linktype:
 MCP LINK TYPE IP [1]
  ether hdr : dest mac: 3c51.0e7c.01c1, src mac: 0016.c81c.2f81
                                                                 ICMP Packet
  ether hdr : ethertype: 0x0800 (IPv4)
  ipv4 hdr : dest ip: 10.1.1.2, src ip: 10.1.1.1
  ipv4 hdr : packet len: 100, ttl: 255, protocol: 1 (ICMP)
  icmp hdr : icmp type: 8, code: 0
  Packet Data Hex-Dump (length: 118 bytes) :
    3C510E7C01C10016 C81C2F8108004500 0064A2BF0000FF01
                                                          02D50A0101010A01
                                                         ABCOABCDABCDABCD
    01020/00CEEE000 17A8000000 00FD 96A8ABCDABCDABCD
    ABCD BCDABCDABC
                     ABCDABCDABC BCD ABCDABCDABCDABCD
                                                         CDABCDABCD
                                                                       BCD
    AB
        BCDABCDAB
                     ABCDABCDABC
                                  CD ABCD1FECA2
                                                                Dest IP
                                                   Source IP
Dest MAC
            Source MAC
                         Ethertype 0x0800
                                                   10.1.1.1
                                                                10.1.1.2
```

### Real World Example High CPU due to CDP Protocol

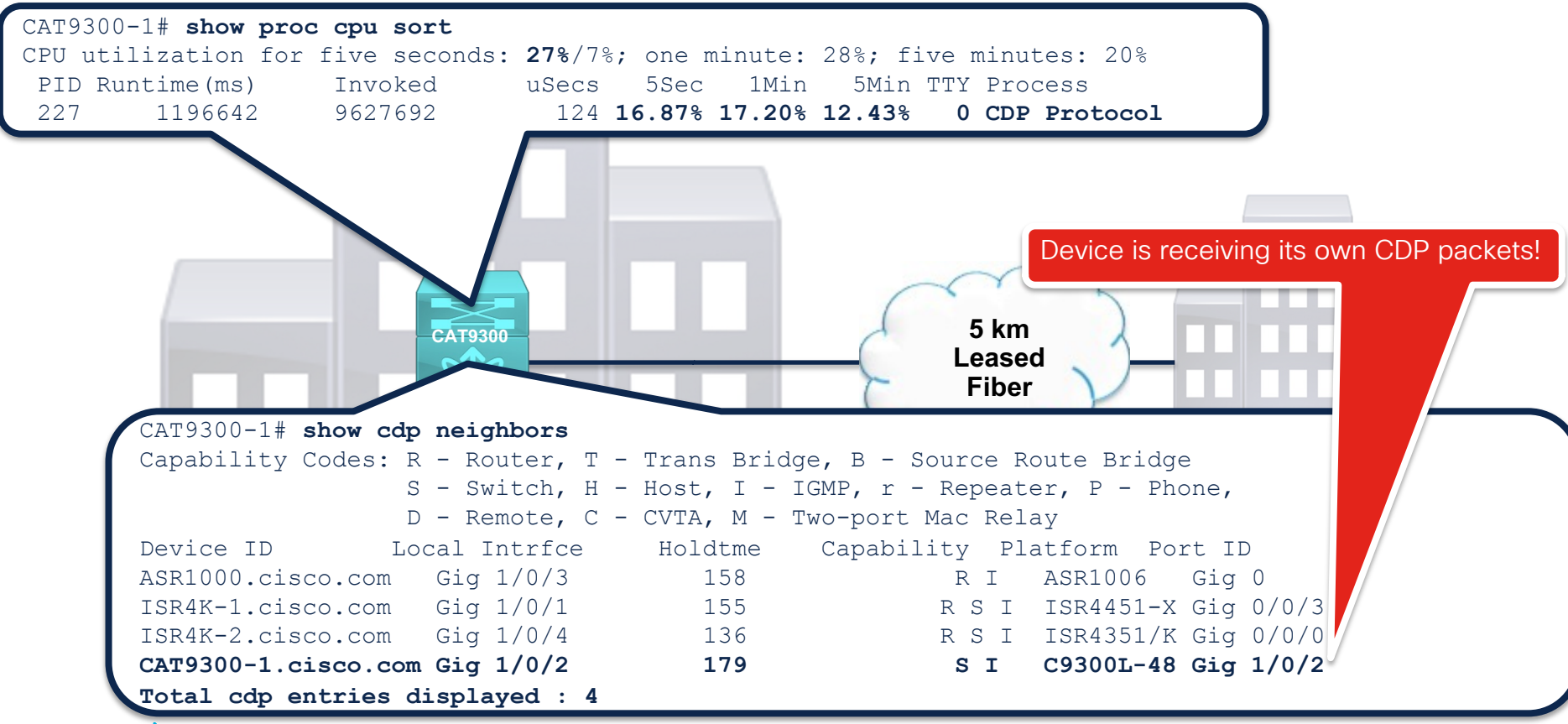

cisco ive!

## Real World Example High CPU due to CDP Protocol

```
After identifying the flow a short-term
                                                                                    solution would be to disable CDP on
CAT9300-1# debug platform software fed switch active punt packet-capture start
                                                                                   G1/0/2 until the link issue is resolved:
Punt packet capturing started.
                                                                                   CAT9300-1(config)# int G1/0/2
CAT9300-1# show platform software fed switch active punt packet-capture status
                                                                                   CAT9300-1(config-if)# no cdp
Punt packet capturing: disabled. Buffer wrapping: disabled
                                                                                   enable
Total captured so far: 4096 packets. Capture capacity : 4096 packets
CAT9300-1# show platform software fed switch active punt packet-capture brief
                                                                                     Leased Fiber link for the
Punt packet capturing: disabled. Buffer wrapping: disabled
                                                                                     ingress interface
Total captured so far: 4096 packets. Capture capacity : 4096 packets
----- Punt Packet Number: 1, Timestamp: 2023/01/02 19.22
 interface : physical: GigabitEthernet1/0/2[______0x0000000a],
                                                                    CDP Destination MAC for filter to narrow results
  0x0000000al
 metadata : cause: 96 [Layer2 control protocols], sub-cause: 0,
  MCP LINK TYPE LAYER2 [10]
 ether hdr : dest mac: 0100.0ccc.cccc, ____ mac: 3c51.0e7c.0182
 ether hdr : length: 449
```

CAT9300-1# debug plat soft fed switch act punt packet-capture set-filter "eth.addr == 0100.0ccc.cccc" CAT9300-1# debug platform software fed switch active punt packet-capture start

## Packet Trace Routing Platforms

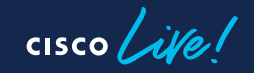
### Packet Trace Details

- Gain a deep understanding of the actions taken on a packet during packet processing
- Integrates with **debug platform condition** for filtering
- For control and data plane traffic in the datapath

Packet Trace is supported on the CAT8000, ASR1000, ISR1000, ISR4000, and CSR1000V

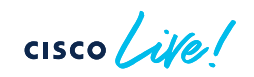

## Packet Trace: Forwarding Data

Three levels of forwarding data:

- Common forwarding data (e.g. IP tuple)
- Feature specific data (e.g. NAT)
- Feature Invocation Array (FIA) trace optionally enabled (e.g. fia-trace)
- Copy all or part of the incoming and/or outgoing packet optionally enabled
- Safe to use with appropriate filters in place
- Potential delay for traced packets only (with fia-trace and packet copy)

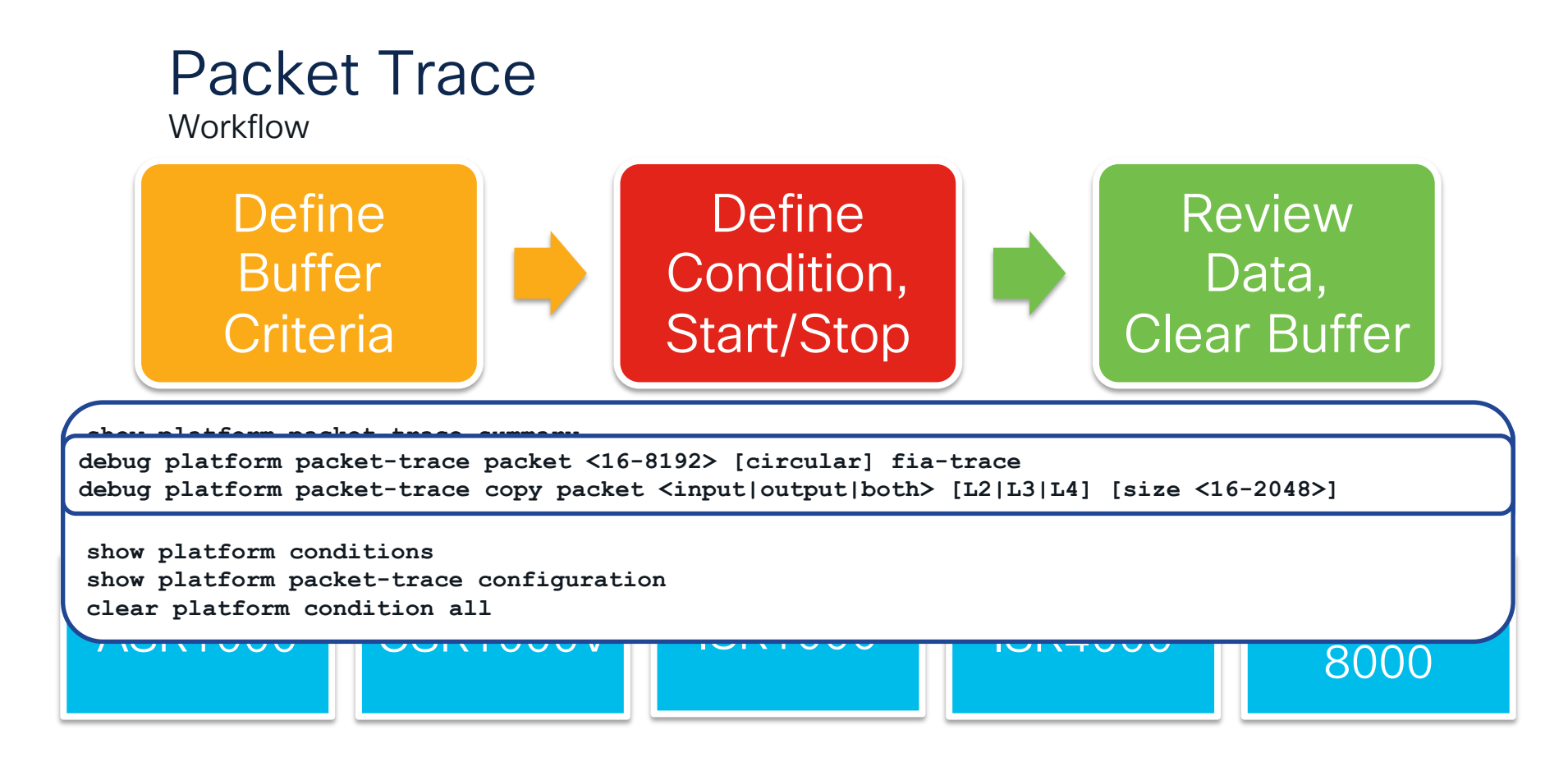

cisco ile

| ASR1000# show platform packet-trace packet 8                                                                                                    |                                                                        |
|----------------------------------------------------------------------------------------------------|------------------------------------------------------------------------|
| Packet: 8 CBUG ID: 142                                                                                                    |                                                                        |
| Summary                                                                                                    |                                                                        |
| Input : GigabitEthernet0/0/3                                                                                                    |                                                                        |
| Output : GigabitEthernet0/0/0                                                                                                    |                                                                        |
| State : DROP 187 (FirewallPolicy) 🔍 🥿                                                                                                    | Feature: ZBFW                                                          |
| Timestamp                                                                                                    | Action : Drop                                                          |
| Start : 2417018445350231 ns (04/19/2023 19:02                                                                                                    | Reason : ICMP policy drop:classify result                              |
| Stop : 2417018445407738 ns (04/19/2023 19:02                                                                                                    | Zone-pair name : IN-TO-OUT                                             |
| Path Trace                                                                                                    | Class-map name : class-default                                         |
| Feature: IPV4(Input)                                                                                                    | Input interface : GigabitEthernet0/0/3                                 |
| Input : GigabitEthernet0/0/3                                                                                                    | Egress interface : GigabitEthernet0/0/0                                |
| Output : <unknown></unknown>                                                                                                    | AVC Classification ID : 0                                              |
| Source : 10.1.250.50                                                                                                    | AVC Classification name: N/A                                           |
| Destination : 10.122.144.137                                                                                                    | Feature: OUTPUT_DROP                                                   |
| Protocol : 17 (UDP)                                                                                                    | Entry : Output - 0x1145f484                                            |
| SrcPort : 63478                                                                                                    | Input : GigabitEthernet0/0/3                                           |
| DstPort : 514                                                                                                    | Output : GigabitEthernet0/0/0                                          |
| Feature: DEBUG COND INPUT PKT                                                                                                    | Lapsed time : 1500 ns                                                  |
| Entry : Input - $0x11460100$                                                                                                    | Feature: IPV4_OUTPUT_INSPECT                                           |
| Input : GigabitEthernet0/0/3                                                                                                    | Entry : Output - 0x1145fb8c                                            |
| Output : <unknown></unknown>                                                                                                    | Input : GigabitEthernet0/0/3                                           |
| Lapsed time : 5140 ns                                                                                                    | Output : GigabitEthernet0/0/0                                          |
| Feature: IPV4 INPUT DST LOOKUP CONSUME                                                                                                    | Lapsed time : 1134760 ns                                               |
| Entry : Input - 0x1145fe74                                                                                                    | Packet Copy In                                                         |
| Input : GigabitEthernet0/0/3                                                                                                    | 0022bdf9 a993848a 8d48cd51 08004500 00820005 0000ff11                  |
| Output : <up style="text-align: center;"><math>Output</math> : <up style="text-align: center;"><math>Output</math> : </up><math>Output</math> : <up style="text-align: center;"><math>Output</math> : <up style="text-align: center;"><math>Output</math> : <up style="text-align: center;"><math>Output</math> : <up style="text-align: center;"><math>Output</math> : </up><math>Output</math> : <up style="text-align: center;"><math>Output</math> : <up style="text-align: center;"><math>Output</math> : <up style="text-align: center;"><math>Output</math> : <up style="text-align: center;"><math>Output</math> : <up style="text-align: center;"><math>Output</math> : <up style="text-align: center;"><math>Output</math> : <up style="text-align: center;"><math>Output</math> : </up><math>Output</math> : <up style="text-align: center;"><math>Output</math> : <up style="text-align: center;"><math>Output</math> : </up><math>Output</math> : <up style="text-align: center;"><math>Output</math> : <up style="text-align: center;"><math>Output</math> : <up style="text-align: center;"><math>Output</math> : <up style="text-align: center;"><math>Output</math> : <up style="text-align: center;"><math>Output</math> : <up style="text-align: center;"><math>Output</math> : <up style="text-align: center;"><math>Output</math> : <up style="text-align: center;"><math>Output</math> : <up style="text-align: center;"><math>Output</math> : <up style="text-align: center;"><math>Output</math> : <up style="text-align: center;"><math>Output</math> : <up style="text-align: center;"><math>Output : <up style="text-align: center;"><math>Output : <up style="text-align: center;"><math>Output : <up style="text-align: center;"><math>Output : &lt;up style="te&lt;/math&gt;</math></up></math></up></math></up></math></up></up></up></up></up></up></up></up></up></up></up></up></up></up></up></up></up></up></up></up></up></up></up></up></up></up></up></up></up></up></up></up></up></up></up></up> | 1c2f <b>0a01 fa320a7a 9089</b> f7f6 <b>0202</b> 006e 8b403c31 38373e39 |
| Lapsed time : 9380 ns                                                                                                    | 39373a20 41707220 31392030 313a3333                                    |
|                                                                                                    | $\Delta$                                                               |

cisco live!

### Packet Trace Catalyst 9000 Series

![](_page_40_Picture_1.jpeg)

![](_page_40_Picture_2.jpeg)

## Switch Capturing Tool Availability

![](_page_41_Figure_1.jpeg)

#### Show Platform Forward Catalyst 9000 Series UADP 2.0, 2.0 mini, 3.0

- Available starting in 16.3.1
- User defined L2/L3/L4 packet data for a specific packet
- Import a specific packet from a PCAP
- Switch generates 150-200 packets to determine ingress and egress forwarding decisions
   NOTE: generated packets do not leave the switch
- Determine handling of the packet:
  - Ingress & Egress decisions
  - Forwarding Interfaces
  - Rewrite Type

![](_page_42_Picture_9.jpeg)

BRKTRS-281

74

### Show Platform Forward

"Debug Platform Packet-Trace Feature Simulate" Syntax in 17.3.1 onwards

- Provides the L2 Packet Data for the generated traffic
- Specify the L3/L4 Protocol, Addressing, Ports, and Flags for the traffic
- Define the ingress port, vlan, etc.

```
mac access-list extended DNS-PACKET-L2
permit host 0cd0.f852.8042 host c014.f384.cc40
CAT9300-1# debug platform condition feature simulate mac DNS-PACKET-L2
ip access-list extended DNS-PACKET
10 permit udp host 192.168.1.37 eq 5193 host 8.8.8.8 eq domain
CAT9300-1# debug platform condition feature simulate ipv4 DNS-PACKET
CAT9300-1# debug platform condition feature simulate interface Ten1/0/1
CAT9300-1# debug platform condition start
CAT9300-1# debug platform packet-trace simulation start
```

# Show Platform Forward 7

Verify the Results in 17.3.1 onward

```
After 2-5 min
```

show platform packet-trace simulation summary

| Input Packet Details:<br>###[ Ethernet ]###Ingress:<br>Port: Ten1/0/1dst= c0:14:fe:84:cc:40<br>src= 0:14:fe:84:cc:40<br>Global Port Number : 1<br>Local Port Number : 1<br>Asic Port Number : 1<br>Asic Port Number : 1<br>Asic Port Number : 1<br>Asic Port Number : 1<br>Asic Port Number : 1<br>Asic Port Number : 1<br>PortPort: Ten1/0/1<br>PortPort: Ten1/0/2<br>dste = 0:14:fe:84:cc:40<br>dste = 0:14:fe:84:cc:40<br>dste = 0:14:fe:84:fe:84:cc:40<br>dste = 0:14:fe:84:fe:84: | Input Packet                                                                                                    | Ingress Details                                                                                                    | Egress Details                                                                                                    | Output Packet                                                                                                    |  |  |
|----------------------------------------------------------------------------------------------------|----------------------------------------------------------------------------------------------------|----------------------------------------------------------------------------------------------------|----------------------------------------------------------------------------------------------------|----------------------------------------------------------------------------------------------------|--|--|
| dort = 3 $dort = donali$                                                                                                    | <pre>Input Packet Details:<br/>###[ Ethernet ] ###<br/>dst = c0:14:fe:84:cc:40<br/>src = 0c:d0:f8:52:80:42<br/>type = 0x800<br/>###[ IP ] ###<br/>version = 4<br/>ih1 = 5<br/>tos = 0x0<br/>len = 28<br/>id = 1<br/>flags =<br/>frag = 0<br/>tt1 = 64<br/>proto = udp<br/>chksum = 0xa8f3<br/>src = 192.168.1.37<br/>dst = 8.8.8.8<br/>options = ''<br/>###[ UDP ] ###<br/>sport = 5193<br/>dport = domain</pre> | Ingress:<br>Port : Ten1/0/1<br>Global Port Number : 1<br>Local Port Number : 1<br>Asic Port Number : 0<br>Asic Instance : 3<br>Vlan : 1<br>Mapped Vlan ID : 4<br>STP Instance : 2<br>L3 Interface : 37<br>IPv4 Routing : enabled<br>IPv6 Routing : enabled<br>Vrf Id : 0<br>Adjacency:<br>Station Index : 180<br>Destination Index : 16402<br>Rewrite Index : 2<br>Decision:<br>Forwarding Mode : 0 [Bridging]<br>Replication Bit Map: ['localData']<br>Winner : L2DESTMACULAN LOOKUP<br>No exceptions occured. | Egress:<br>Possible Replication :<br>Port : Tenl/0/1<br>Port : Tenl/0/2<br>Port : Tenl/0/3<br>Port : Tenl/0/4<br>Output Port Data :<br>Port : Tenl/0/2<br>Global Port Number : 1536<br>Local Port Number : 2<br>Asic Port Number : 2<br>Asic Port Number : 1<br>Asic Instance : 3<br>Unique RI : 0<br>Rewrite Type : 1<br>[L2_BRIDGE]<br>Mapped Rewrite Type : 4<br>[L2_BRIDGE_INNER_IPv4]<br>Vlan : 1<br>Mapped Vlan ID : 4 | <pre>Output Packet Details:<br/>Port : Ten1/0/2<br/>###[Ethernet]###<br/>dst = c0:14:fe:84:cc:40<br/>src = 0c:d0:f8:52:80:42<br/>type = 0x800<br/>###[IP]###<br/>version = 4<br/>ih1 = 5<br/>tos = 0x0<br/>len = 28<br/>id = 1<br/>flags =<br/>frag = 0<br/>ttl = 64<br/>proto = udp<br/>chksum = 0xa8f3<br/>src = 192.168.1.37<br/>dst = 8.8.8.8<br/>options = ''<br/>###[UDP]###<br/>sport = 5193<br/>doret = domain</pre> |  |  |

cisco

### Real World Example HSRP Forwarding Concerns

| CAT9300-1# debug platform condition feat<br>CAT9300-1# debug platform condition feat | ture simulate mac HSRP-L2<br>ture simulate ipv4 HSRP-L3                  |
|--------------------------------------------------------------------------------------|--------------------------------------------------------------------------|
| CAT9300-1# debug platform packet-trace s                                             | imulation start                                                          |
| CAT9300-1 <b># debug P</b><br>CAT9300-1 <b># debug plat</b>                          | CAT9300-1# show platform packet-trace simulation status                  |
| CAT9300-1# show platform pack                                                        |                                                                          |
| <pre><snip> Egress:     Possible Replication     Port </snip></pre>                  | Available Flows in Switch: 1<br>100728840 Complete<br>100728841 Complete |
| Port Port Data :                                                                     |                                                                          |
| CAT9300-1# show platform packet-trace s<br>====================================      | imulation status                                                         |

### Packet Trace Catalyst 9500H & 9600 Packet State Vector

![](_page_46_Picture_1.jpeg)

![](_page_46_Picture_2.jpeg)

### Packet Trace Catalyst 9500H & 9600- UADP 3.0

- UADP 3.0 feature that is only available on 9600 & 9500H
- "Packet State Vector" first introduced in 16.8.1
- New "Packet Trace" syntax starting in 17.3.1
- Live capture of a single packet
- Visibility into the ASIC level forwarding details for the captured packet

![](_page_47_Picture_6.jpeg)

Catalyst 9600

### Packet Trace

![](_page_48_Figure_1.jpeg)

# Event Triggered Captures

![](_page_49_Picture_1.jpeg)

![](_page_49_Picture_2.jpeg)

## Embedded Event Manager (EEM)

![](_page_50_Figure_1.jpeg)

![](_page_50_Figure_2.jpeg)

# Event Triggered Captures

Workflow

![](_page_51_Picture_2.jpeg)

\*Jan 10 19:13:31.512: %DUAL-5-NBRCHANGE: EIGRP-IPv4 10: Neighbor 10.10.20.3 (GigabitEthernet0/0/2) is down: holding time expired

![](_page_51_Figure_4.jpeg)

### Scripting Captures Example

• Before the script can run, careful preparation and consideration should be made to ensure the script triggers correctly and runs the appropriate commands to capture relevant information. Setup and start the capture for

![](_page_52_Figure_2.jpeg)

## Scripting Captures Example (Continued)

 Once the event is detected, EEM will log a message stating that it has been triggered and will run the commands defined.

![](_page_53_Figure_2.jpeg)

# Putting it All Together

![](_page_54_Picture_1.jpeg)

![](_page_54_Picture_2.jpeg)

| Degraded Per                 | fcisc                                                                                                    | o@linux1:~\$ ipe | erf3 - | ·b 200M -c 192      | 2.168.32.2 -t 30 |        |        |           |       |
|------------------------------|----------------------------------------------------------------------------------------------------|------------------|--------|---------------------|------------------|--------|--------|-----------|-------|
| _                            | [ 5                                                                                                    | 1 local 192.168  | 192.1  | 30.52.2, port 38538 | connected to 192 | .168.3 | 2.2 00 | ort 5201  |       |
|                              | [ ID                                                                                                    | ] Interval       |        | Transfer            | Bitrate          | Retr   | Cwnd   |           |       |
|                              | [5                                                                                                    | ] 0.00-1.00      | sec    | 23.9 MBytes         | 200 Mbits/sec    | 12     | 133    | KBytes    |       |
|                              | [5                                                                                                    | ] 1.00-2.00      | sec    | 23.9 MBytes         | 200 Mbits/sec    | 0      | 133    | KBytes    |       |
| Access                       | [5                                                                                                    | ] 2.00-3.00      | sec    | 23.9 MBytes         | 200 Mbits/sec    | 0      | 133    | KBytes    |       |
| to Server                    | [5                                                                                                    | ] 3.00-4.00      | sec    | 23.8 MBytes         | 199 Mbits/sec    | 0      | 133    | KBytes    |       |
| is OK!                       | [5                                                                                                    | ] 4.00-5.00      | sec    | 23.9 MBytes         | 200 Mbits/sec    | 0      | 133    | KBytes    |       |
|                              | [5                                                                                                    | ] 5.00-6.00      | sec    | 23.9 MBytes         | 200 Mbits/sec    | 0      | 133    | KBytes    |       |
|                              | [5                                                                                                    | ] 6.00-7.00      | sec    | 23.9 MBytes         | 200 Mbits/sec    | 0      | 133    | KBytes    |       |
| Client A                     | [ 5                                                                                                    | ] 7.00-8.00      | sec    | 23.8 MBytes         | 199 Mbits/sec    | 0      | 133    | KBytes    | er    |
|                              | <sni< td=""><td>p&gt;</td><td></td><td></td><td>100 Maita/200</td><td>0</td><td>1 4 7</td><td>WDash a a</td><td></td></sni<> | p>               |        |                     | 100 Maita/200    | 0      | 1 4 7  | WDash a a |       |
| 192.168.29.30/24             |                                                                                                    | ] 28.00-27.00    | sec    | 23.8 MBytes         | 199 Mbits/sec    | 0      | 147    | KBytes    |       |
| GW <sup>.</sup> 192 168 29 1 |                                                                                                    | 1 28 00-28.00    | sec    | 23.9 MBytes         | 200 Mbits/sec    | 0      | 147    | KBytes    | 2     |
| 011:102:100:20:1             |                                                                                                    | 1 20.00-29.00    | sec    | 23.9 MBytes         | 200 Mbits/sec    | 0      | 147    | KBytes    |       |
|                              |                                                                                                    |                  |        |                     | 200 MDILS/Sec    | 0      | 14/    | RBytes    |       |
|                              | [ ID                                                                                                    | ] Interval       |        | Transfer            | Bitrate          | Retr   |        |           | .32.2 |
|                              | [ 5                                                                                                    | ] 0.00-30.00     | sec    | 715 MBytes          | 200 Mbits/sec    | 12     |        | sender    |       |
|                              | [ 5                                                                                                    | ] 0.00-30.00     | sec    | -<br>715 MBytes     | 200 Mbits/sec    |        |        | receiver  |       |
|                              | 900-                                                                                                    |                  |        | _                   |                  |        |        |           |       |
|                              | <b>YXX</b>                                                                                                    |                  | C      | atalyst 8200        | SP A             |        |        |           |       |
| Client B                     |                                                                                                    |                  |        |                     |                  |        |        |           |       |
| 192.168.29.132/24            |                                                                                                    |                  |        |                     |                  |        |        |           |       |
| GW: 192.168.29.2             |                                                                                                    | 1                |        | 1                   |                  |        |        |           |       |

cisco live!

| Degraded Per      | 'to |                                                                                 |                 |        |               |                 |        |                |
|-------------------|-----|---------------------------------------------------------------------------------|-----------------|--------|---------------|-----------------|--------|----------------|
|                   | 1   | cisco                                                                           | @linux2:~\$ ipe | erf3 - | b 200M -c 192 | .168.32.2 -t 30 |        |                |
|                   | /   | Conne                                                                           | cting to host   | 192.1  | 68.32.2, port | 5201            |        |                |
|                   |     | [ 5]                                                                            | local 192.168   | 3.29.1 | 32 port 39190 | connected to 19 | 2.168. | 32.2 port 5201 |
|                   |     | [ ID]                                                                           | Interval        |        | Transfer      | Bitrate         | Retr   | Cwnd           |
| Access            |     | [ 5]                                                                            | 0.00-1.00       | sec    | 5.57 MBytes   | 46.7 Mbits/sec  | 7      | 2.19 MBytes    |
| to Sonvor         |     | [ 5]                                                                            | 1.00-2.00       | sec    | 12.8 MBytes   | 107 Mbits/sec   | 385    | 1.50 MBytes    |
| to Server         |     | [ 5]                                                                            | 2.00-3.00       | sec    | 15.2 MBytes   | 128 Mbits/sec   | 0      | 1.59 MBytes    |
| is OK!            |     | [ 5]                                                                            | 3.00-4.00       | sec    | 16.1 MBytes   | 135 Mbits/sec   | 0      | 1.66 MBytes    |
|                   |     | [ 5]                                                                            | 4.00-5.00       | sec    | 16.8 MBytes   | 141 Mbits/sec   | 0      | 1.70 MBytes    |
|                   |     | [ 5]                                                                            | 5.00-6.00       | sec    | 16.4 MBytes   | 137 Mbits/sec   | 0      | 1.73 MBytes    |
|                   |     | [ 5]                                                                            | 6.00-7.00       | sec    | 16.8 MBytes   | 141 Mbits/sec   | 0      | 1.75 MBytes    |
| Client A          |     | [ 5]                                                                            | 7.00-8.00       | sec    | 17.1 MBytes   | 144 Mbits/sec   | 0      | 1.76 MBytes    |
| 192.168.29.30/24  |     | [ 5]                                                                            | 8.00-9.00       | sec    | 17.2 MBytes   | 145 Mbits/sec   | 19     | 1.61 MBytes    |
| CW/ 100 100 00 1  |     | [ 5]                                                                            | 9.00-10.00      | sec    | 6.00 MBytes   | 50.3 Mbits/sec  | 1843   | 622 KBytes     |
| GVV: 192.168.29.1 |     | [ 5]                                                                            | 10.00-11.00     | sec    | 6.25 MBytes   | 52.4 Mbits/sec  | 0      | 675 KBytes     |
|                   |     | [ 5]                                                                            | 11.00-12.00     | sec    | 6.75 MBytes   | 56.6 Mbits/sec  | 0      | 712 KBytes     |
| Access to         |     | [ 5]                                                                            | 12.00-13.00     | sec    | 6.88 MBytes   | 57.7 Mbits/sec  | 0      | 734 KBytes     |
| Server is         |     | [ 5]                                                                            | 13.00-14.00     | sec    | 7.12 MBytes   | 59.8 Mbits/sec  | 0      | 746 KBytes     |
|                   |     | [ 5]                                                                            | 14.00-15.00     | sec    | 7.25 MBytes   | 60.8 Mbits/sec  | 0      | 750 KBytes     |
|                   | · • | <snip< td=""><td>&gt;</td><td></td><td></td><td></td><td></td><td></td></snip<> | >               |        |               |                 |        |                |
|                   |     | [ 5]                                                                            | 26.00-27.00     | sec    | 12.6 MBytes   | 106 Mbits/sec   | 0      | 1.40 MBytes    |
| Client P          |     | [ 5]                                                                            | 27.00-28.00     | sec    | 14.9 MBytes   | 125 Mbits/sec   | 0      | 1.61 MBytes    |
| Client B          |     | [ 5]                                                                            | 28.00-29.00     | sec    | 6.12 MBytes   | 51.4 Mbits/sec  | 1123   | 585 KBytes     |
| 192.168.29.132/24 |     | [ 5]                                                                            | 29.00-30.00     | sec    | 6.00 MBytes   | 50.3 Mbits/sec  | 0      | 632 KBytes     |
| CIM: 102 168 20 2 | · · |                                                                                 |                 |        |               |                 |        |                |
| 077. 192.100.29.2 |     | [ ID]                                                                           | Interval        |        | Transfer      | Bitrate         | Retr   |                |
|                   | \   | [ 5]                                                                            | 0.00-30.00      | sec    | 305 MBytes    | 85.2 Mbits/sec  | 3377   | sender         |
|                   |     | [ 5]                                                                            | 0.00-30.10      | sec    | 303 MBytes    | 84.4 Mbits/sec  | J      | receiver       |
|                   |     |                                                                                 |                 |        |               |                 | •      |                |

32.2

er

cisco live!

![](_page_57_Figure_2.jpeg)

cisco ile

![](_page_58_Figure_2.jpeg)

cisco / ille

![](_page_59_Figure_2.jpeg)

cisco

|                 |                    | • • •           |                            |                   |                                | 🚄 ClientA-c8           | 3000v-30sec-200MB | .pcap             |                          |                     |         |
|-----------------|--------------------|-----------------|----------------------------|-------------------|--------------------------------|------------------------|-------------------|-------------------|--------------------------|---------------------|---------|
| D               |                    | 🛋 🔳 🙇           | o 🗖 🚺                      | 🗙 🙆 🤇 👄           | ۲ 😫 🗧                          | Ý 👱 📃                  | € €               | €. ∏              |                          |                     |         |
| R               |                    | tcp.stream eq 1 |                            |                   |                                |                        |                   |                   |                          | Expres              | ssion + |
|                 |                    | No. Time        | <ul> <li>Source</li> </ul> | Destination Prote | col Length Inf                 | o                      |                   |                   |                          |                     | 1       |
|                 |                    | 52 15:59:04     | 192.168.29.30              | 192.168.32.2 TCP  | 1460 58                        | 542 → 5201             | [PSH, ACK] Seq=54 | 404 Ack=1 Win=647 | '68 Len=1394 TSval=14029 | 95439 TSecr=1637464 | 006     |
| DE              | egraded P          | 53 15:59:04     | 192.168.29.30              | 192.168.32.2 TCP  | 1460 58                        | 542 → 5201             | [ACK] Seq=55798 A | ck=1 Win=64768 L€ | n=1394 TSval=1402995439  | TSecr=1637464006    |         |
|                 | •                  | 54 15:59:04     | 192.168.29.30              | 192.168.32.2 TCP  | 1460 58                        | 542 → 5201             | [ACK] Seq=57192 A | ck=1 Win=64768 Le | n=1394 TSval=1402995439  | TSecr=1637464006    |         |
|                 |                    | 55 15:59:04     | 192.168.29.30              | 192.168.32.2 TCP  | 1460 58                        | 542 → 5201             | [ACK] Seq=58586 A | ck=1 Win=64768 Le | n=1394 TSval=1402995439  | TSecr=1637464006    |         |
|                 |                    | 57 15:59:04     | 192.168.29.30              | 192.168.32.2 TCP  | 1460 58                        | $542 \rightarrow 5201$ | [ACK] Seq=59980 A | ck=1 Win=64768 Le | n=1394 TSval=1402995439  | TSecr=1637464006    |         |
|                 |                    | 58 15:59:04     | 192.168.29.30              | 192.168.32.2 TCP  | 1460 58                        | 542 → 5201             | [ACK] Seq=62768 A | ck=1 Win=64768 Le | n=1394 TSval=1402995439  | TSecr=1637464006    |         |
|                 |                    | 59 15:59:04     | 192.168.29.30              | 192.168.32.2 TCP  | 1460 58                        | 542 → 5201             | [ACK] Seq=64162 A | ck=1 Win=64768 Le | n=1394 TSval=1402995439  | TSecr=1637464006    |         |
|                 |                    | 60 15:50:04     | 102 168 20 30              | 102 168 32 2 TCP  | 1460 58                        | 542 - 5201             | [ACK] Seg-65556 A | -k-1 Win-64768 Le | n-1304 TSval-1402005430  | TSecr=1637464006    |         |
|                 |                    |                 |                            | a ClientB-c8000v  | -30sec-200MB                   | .pcap                  |                   |                   |                          | 637464006           | 0.06    |
|                 | 💿 🛅 🖹              | C 🖸 🕻           | 🔶 🍝 🚔 ৰ                    | r 👱 🔲 🔳           | ÷ 0                            | ⊖ ∏                    |                   |                   |                          | 637464006           | 000     |
| top stream eq 1 |                    |                 |                            |                   |                                |                        |                   |                   | Expression.              | + 637464007         |         |
| Time            | 0                  | Destination     | Desta a al la se ath       | 1-4-              |                                |                        |                   |                   |                          | 637464007           |         |
| o. Time         | Source             | Destination     | Protocol Length            | Info              |                                |                        |                   |                   |                          | 637464007           |         |
| 1535 16:01:3    | 37 192.168.29.132  | 192.168.32.2    | TCP 1460                   | [TCP Previous seg | ment not capi                  | tured] 3919            | 90 → 5201 [ACK] S | eq=5237296 Ack=   | 1 Win=64768 Len=1394     | ecr=1637464         | 007     |
| 1536 16:01:3    | 37 192.168.29.132  | 192.168.32.2    | TCP 1460                   | [TCP Previous seg | ment not capi                  | tured] 3919            | 90 → 5201 [ACK] S | eq=5350210 Ack=   | =1 Win=64768 Len=1394    | 637464007           |         |
| 1537 16:01:3    | 37 192.168.29.132  | 192.168.32.2    | TCP 1460                   | [TCP Previous seg | ment not capi                  | tured] 3919            | 90 → 5201 [ACK] S | eq=5461776 Ack=   | =1 Win=64768 Len=1394    | 637464007           |         |
| 1538 16:01:3    | 37 192.108.29.132  | 192.168.32.2    | TCP 1460                   | TCP Previous seg  | ment not capi                  | tured] 3919            | 90 → 5201 [ACK] 3 | eq=55/6084 ACK=   | I Win=64768 Len=1394     | 637464007           |         |
| 1539 10:01:3    | 7 192.100.29.132   | 192.100.32.2    | TCP 1460                   | TCP Previous seg  | ment not cap                   | tured] 3919            | 90 → 5201 [ACK] : | eq=5087604 ACK=   | -1 Win=64768 Len=1394    | 637464007           |         |
| 1541 16:01:3    | 7 192.168.29.132   | 192.168.32.2    | TCP 1460                   | TCP Out_Of_Order  | 1 39190 - 520                  | A1 [ACK] 5913          | a=3058474 Ack=1   | Win=64768   en=1  | 394 TSyal=651312714 T    | 637464007           |         |
| 1542 16:01:3    | 7 192.168.29.132   | 192.168.32.2    | TCP 1460                   | TCP Out-Of-Order  | ] 39190 → 520<br>] 39190 → 520 | 01 [PSH. AC            | [K] Sea=3059868   | ck=1 Win=64768    | len=1394 TSval=651312    | ecr=1637464         | 007     |
| 1543 16:01:3    | 37 192.168.29.132  | 192.168.32.2    | TCP 1460                   | TCP Out-Of-Order  | $39190 \rightarrow 520$        | 01 [ACK] Se            | ag=3061262 Ack=1  | Win=64768 Len=1   | 394 TSval=651312714 T    | 68.32.2             | )       |
| 1544 16:01:3    | 37 192.168.29.132  | 192.168.32.2    | TCP 1460                   | [TCP Out-Of-Order | ] <b>39190</b> → 520           | 01 [ACK] Se            | eq=3062656 Ack=1  | Win=64768 Len=1   | 1394 TSval=651312714 T   |                     |         |
| 1545 16:01:3    | 37 192.168.29.132  | 192.168.32.2    | TCP 1460                   | [TCP Out-Of-Order | ] 39190 → 520                  | 01 [ACK] Se            | eq=3064050 Ack=1  | Win=64768 Len=1   | 1394 TSval=651312714 T   | s                   |         |
| 1546 16:01:3    | 37 192.168.29.132  | 192.168.32.2    | TCP 1460                   | [TCP Out-Of-Order | ] 39190 → 520                  | 01 [ACK] Se            | eq=3065444 Ack=1  | Win=64768 Len=1   | 1394 TSval=651312714 T   | 9                   |         |
| 1547 16:01:3    | 37 192.168.29.132  | 192.168.32.2    | TCP 1460                   | [TCP Out-Of-Order | ] 39190 → 520                  | 01 [PSH, AC            | CK] Seq=3066838   | ck=1 Win=64768    | Len=1394 TSval=651312    |                     |         |
| 1548 16:01:3    | 37 192.168.29.132  | 192.168.32.2    | TCP 1460                   | [TCP Retransmissi | on] 39190 → 5                  | 5201 [ACK]             | Seq=3068232 Ack=  | 1 Win=64768 Ler   | =1394 TSval=651312880    |                     |         |
| 1549 16:01:3    | 37 192.168.29.132  | 192.168.32.2    | TCP 1460                   | [TCP Retransmissi | on] 39190 → 5                  | 5201 [ACK]             | Seq=3069626 Ack=  | =1 Win=64768 Ler  | =1394 TSval=651312880    |                     |         |
| 1550 16:01:3    | 37 192.168.29.132  | 192.168.32.2    | TCP 1460                   | [TCP Retransmissi | on] 39190 → 5                  | 5201 [ACK]             | Seq=3071020 Ack   | =1 Win=64768 Ler  | =1394 TSval=651312880    |                     |         |
| 1551 16:01:3    | 37 192.168.29.132  | 192.168.32.2    | TCP 1460                   | [TCP Retransmissi | on] 39190 → 5                  | 5201 [ACK]             | Seq=3072414 Ack   | =1 Win=64768 Ler  | =1394 TSval=651312880    |                     |         |
| 1552 16:01:3    | 37 192.168.29.132  | 192.168.32.2    | TCP 1460                   | [TCP Retransmissi | on] 39190 → 5                  | 5201 [ACK]             | Seq=3073808 Ack=  | 1 Win=64768 Ler   | =1394 TSval=651312880    |                     |         |
| 1553 16:01:3    | 37 192.168.29.132  | 192.168.32.2    | TCP 1460                   | [TCP Retransmissi | on] 39190 → 5                  | 5201 [ACK]             | Seq=3075202 Ack=  | 1 Win=64768 Ler   | =1394 TSval=651312880    |                     |         |
| 1554 16:01:3    | 37 192.168.29.132  | 192.168.32.2    | TCP 1460                   | [TCP Retransmissi | on] 39190 → 5                  | 5201 [ACK]             | Seq=3076596 Ack   | 1 Win=64768 Ler   | =1394 TSval=651312880    |                     |         |
| 1555 16:01:3    | 37 192.168.29.132  | 192.168.32.2    | TCP 1460                   | [TCP Retransmissi | on] 39190 → 5                  | S201 [ACK]             | Seq=3077990 Ack   | 1 Win=64768 Ler   | 1=1394 TSval=651312880   |                     |         |
| 1556 16:01:3    | 37 192.168.29.132  | 192.168.32.2    | TCP 1460                   | TCP Retransmissi  | on] $39190 \rightarrow 5$      | 5201 [ACK]             | Seq=30/9384 Ack   | 1 win=64768 Ler   | 1394 ISVal=651312880     |                     |         |
| 1557 10:01:3    | 7 = 192.100.29.132 | 102.100.32.2    | TCP 1460                   | TCD Detronomicsi  | on] 39190 → 3                  | 5201 [ACK]             | Seq-3000776 ACK   | -1 Win=04708 Ler  | -1304 TOVAL-031312000    |                     |         |

cisco live!

![](_page_61_Figure_2.jpeg)

![](_page_62_Figure_0.jpeg)

![](_page_63_Figure_2.jpeg)

![](_page_64_Figure_2.jpeg)

cisco ile

|                                              |                     | interface Tunnel1                                                                 |
|----------------------------------------------|---------------------|-----------------------------------------------------------------------------------|
| Dool Morld Examp                             |                     | ip address 192.168.30.1 255.255.255.0                                             |
|                                              |                     | tunnel source GigabitEthernet0/0/2                                                |
| C8500# show platform packet-trace packet 0   |                     | tunnel mode ipsec ipv4                                                            |
| Packet: 0 CBUG ID: 20486                     |                     | tunnel destination 14.2.56.124                                                    |
| Summary                                      |                     | tunnel protection ipsec profile PROFILE_IPSEC                                     |
| Input : GigabitEthernet0/0/3                 |                     | service-policy output POLICELOWER                                                 |
| Output : Tunnell                             |                     | end                                                                               |
| State : DROP 20 (QosPolicing)                | <snip></snip>       | !                                                                                 |
| Timestamp                                    | Feature: 00S        | policy-map POLICELOWER                                                            |
| Start : 876257676515945 ns (04/13/2023 1     | Direction           | class LOWER                                                                       |
| Stop : $8/625/6/6522/04$ ns $(04/13/2023 1)$ | Action              | police cir 50000000                                                               |
| Fath frace                                   | Drop Cause          | conform-action transmit                                                           |
| Input : GigabitEthernet0/0/3                 | Policy name         | exceed-action drop                                                                |
| Output : <unknown></unknown>                 | Class name          |                                                                                   |
| Source : 192.168.29.132                      | Feature: OUTPUT FN  | IF DROP SDWAN                                                                     |
| Destination : 192.168.32.2                   | Entry : Ou          | $h_{1} = 0.0000000000000000000000000000000000$                                    |
| ( Protocol : 6 (TCP)                         | Input : Gi          | gabitEthernet0/0/3                                                                |
| SrcPort : 39226                              | Output : Tu         | innell                                                                            |
| DstPort : 5201                               | Lapsed time : 24    | 06 ns                                                                             |
| <snip></snip>                                | Feature: OUTPUT DF  | OP                                                                                |
|                                              | Entry : Ou          | itput - 0x814e1798                                                                |
|                                              | Input : Gi          | gabitEthernet0/0/3                                                                |
|                                              | Output : Tu         | innell                                                                            |
| Client B                                     | Lapsed time : 73    | lå ns                                                                             |
| 102 168 20 132/24                            | Feature: IPV4 OUTE  | PUT OOS                                                                           |
| 192.100.29.192/24                            | Entry : Ou          | utput - 0x8151e720                                                                |
| GW: 192.168.29.2                             | Input : Gi          | gabitEthernet0/0/3                                                                |
|                                              | Output : Tu         | unnel1                                                                            |
|                                              | Lapsed time : 24    | 400 ns                                                                            |
|                                              |                     |                                                                                   |
| and stat                                     |                     |                                                                                   |
| cisco Me!                                    | #CiscoLiveAPJC BRKT | RS-2811 © 2023 Cisco and/or its affiliates. All rights reserved. Cisco Public 115 |

#### **Degraded Performance**

![](_page_66_Figure_2.jpeg)

![](_page_66_Figure_3.jpeg)

/v. 192.100.29.2

cisco / ile

![](_page_67_Figure_2.jpeg)

cisco ile

![](_page_68_Figure_2.jpeg)

cisco ile

#### Degraded Performa

![](_page_69_Picture_2.jpeg)

CAT9600-1# **debug platform software fed switch active punt packet-capture start** Punt packet capturing started.

CAT9600-1# show platform software fed switch active punt packet-capture status Punt packet capturing: disabled. Buffer wrapping: disabled Total captured so far: 4096 packets. Capture capacity : 4096 packets

CAT9600-1# show platform software fed switch active punt packet-capture brief Punt packet capturing: disabled. Buffer wrapping: disabled Total captured so far: 4096 packets. Capture capacity : 4096 packets

----- Punt Packet Number: 1, Timestamp: 2023/01/02 22:02:32.660 -----interface : physical: GigabitEthernet1/0/2[if-id: 0x0000000a], pal: Vlan500 [if-id: 0x00000042] metadata : cause: 7 [ARP request or response], sub-cause: 1, q-no: 5, linktype: MCP\_LINK\_TYPE\_IP [1] ether hdr : dest mac: ffff.ffff, fff, src mac: 0016.c81c.2f81 ether hdr : ethertype: 0x0806 (ARP)

CAT9600-1# show platform software fed switch active punt packet-capture cpu-top-talker summary Punt packet capturing: disabled. Buffer wrapping: disabled Total captured so far: 4096 packets. Capture capacity : 4096 packets

| L2 Top<br><b>3937</b><br><b>3946</b><br>3937 | Talkers:<br>Source mac<br>Dest mac<br>Vlan 500             | 00:16:c8:1c:2f:81<br>ff:ff:ff:ff:ff |
|----------------------------------------------|------------------------------------------------------------|-------------------------------------|
| L3 Top<br><b>3937</b><br>15<br>131           | Talkers:<br>Source IPv4<br>Dest IPv4<br>TTL 255            | <b>10.1.1.178</b><br>10.1.1.4       |
| L4 Top<br>104<br>104<br>104                  | Talkers:<br>Protocol Num<br>L4 Source Port<br>L4 Dest Port | (TCP)<br>5427<br>23                 |
| Interna<br>3937<br>3946                      | al Top Talkers:<br>Interface<br>CPU Queue                  | Vlan500<br>ARP request or response  |

NOTE: packet-capture cpu-top-talker summary is available in 17.6.1 onwards

cisco ile

| Real Wo           | rld Evampla                                                                                                    |
|-------------------|----------------------------------------------------------------------------------------------------|
|                   | P CISCOULINUX2:~3 ping - C 100 192.168.29.2<br>PING 192 168 29 2 (192 168 29 2): 56 data bytes                        |
| Degraded Per      | 64 bytes from 192.168.29.2; icmp seg=0 ttl=239 time=33.818 ms                                                         |
|                   | 64 bytes from 192.168.29.2: icmp seq=1 ttl=239 time=27.150 ms                                                         |
|                   | 64 bytes from 192.168.29.2: icmp seq=2 ttl=239 time=26.890 ms                                                         |
|                   | <snip></snip>                                                                                                    |
|                   | 64 bytes from 192.168.29.2: icmp seq=97 ttl=239 time=26.538 ms                                                        |
| ACCESS            | 64 bytes from 192.168.29.2: icmp seq=98 ttl=239 time=27.251 ms                                                        |
| to Server         | 64 bytes from 192.168.29.2: icmp_seq=99 ttl=239 time=26.676 ms                                                        |
| is OK!            |                                                                                                    |
|                   | 192.168.29.2 ping statistics                                                                                          |
|                   | 100 packets transmitted, 100 packets received, 0.0% packet loss                                                       |
|                   | round-trip min/avg/max/stddev = 25.932/26.959/33.818/0.864 ms                                                         |
| Client A          | cisco@linux2:~\$                                                                                                    |
| 192.168.29.30/24  |                                                                                                    |
| 0144 400 400 00 4 | cisco@linux2:~\$ ping -c 100 192.168.32.2                                                                             |
| GVV: 192.168.29.1 | PING 192.168.32.2 (192.168.32.2): 56 data bytes                                                                       |
| Access to         | 64 bytes from 192.168.32.2: 1cmp_seq=0 ttl=239 time=33.354 ms                                                         |
| Access I          | $\begin{array}{c} 32.2 \\ 32.2 \\ \end{array}$                                                                        |
| Server is         | Request timeout for jamp sog 3                                                                                        |
| FAILING!          | $64 \text{ bytes from } 192 \ 168 \ 32 \ 22 \ i \ i \ cmp \ seq = 4 \ t \ t \ 1 = 239 \ t \ i \ m = 26 \ 551 \ m \ s$ |
|                   | <pre><pre><pre><pre><pre><pre><pre><pre></pre></pre></pre></pre></pre></pre></pre></pre>                              |
|                   | 64 bytes from 192.168.32.2: icmp seg=96 ttl=239 time=26.710 ms                                                        |
| Client B          | Request timeout for icmp seg 97                                                                                       |
| 102 168 20 132    | Request timeout for icmp seq 98                                                                                       |
| 192.100.29.132    | 64 bytes from 192.168.32.2: icmp seq=99 ttl=239 time=26.520 ms                                                        |
| GW: 192.168.29.2  | -                                                                                                    |
|                   | 192.168.32.2 ping statistics                                                                                          |
|                   | 100 packets transmitted, 80 packets received, 20.0% packet loss                                                       |
|                   | round-trip min/avg/max/stddev = 25.621/26.990/33.354/0.883 ms                                                         |
|                   | cisco@linux2:~\$                                                                                                    |
| cisco ve          | #CiscoLiveAPJC BRKTRS-2811 © 2023 Cisco and/or its affiliates. All rights reserved. Cisco Public 121                  |

#### **Degraded Performance**

3. Check for drops

![](_page_71_Figure_3.jpeg)

cisco live
CAT9600-1# monitor capture IPERFCAP vlan 119 both match ipv4 host 192.168.29.132 host 192.168.32.2 Degraded Perform CAT9600-1# monitor capture IPERFCAP start CAT9600-1# monitor capture IPERFCAP stop Capture statistics collected at software: Capture duration - 22 seconds Access Packets received - 268 Packets dropped - 0 o Server Packets oversized - 0 is OK! 9300 Bytes dropped in asic - 160012 Capture buffer will exists till exported or cleared **Client A** Stopped capture point : IPERFCAP 192 168 29 30/24 Te GW: 192.168.29.1 CAT9600-1# monitor capture IPERFCAP export flash:clientb iperf capture.pcap Export Started Successfully Access to CAT9600-1# show flash: | i clientb Server is 357272 Apr 19 2023 00:43:12.000000000 +00:00 clientb iperf capture.pcap 172 FAILING! CAT9600-1# 960 J=1 Catalyst 8200 ISP A

CAT9600-1# show monitor capture file flash:clientb\_iperf\_capture.pcap brief Starting the packet display ...... Press Ctrl + Shift + 6 to exit

- 1 0.000000 192.168.29.132 -> 192.168.32.2 TCP 78 39488 -> 5201 [SYN] Seq=0 Win=64676 Len=0 MSS=1406 SACK PERM=1 TSval=1112716044 TSecr=0 WS=128
- 2 0.001182 192.168.29.132 -> 192.168.32.2 TCP 70 39488 -> 5201 [ACK] Seq=1 Ack=1 Win=64768 Len=0 TSval=112716045 TSecr=2858875194
- 3 0.001217 192.168.29.132 -> 192.168.32.2 TCP 107 39488 -> 5201 [PSH, ACK] Seq=1 Ack=1 Win=64768 Len=37 TSval=1112716045 TSecr=2858875194
- 4 0.002761 192.168.29.132 -> 192.168.32.2 TCP 70 39488 -> 5201 [ACK] Seq=38 Ack=2 Win=64768 Len=0 TSval=1112716047 TSecr=2858875196

CISCO /

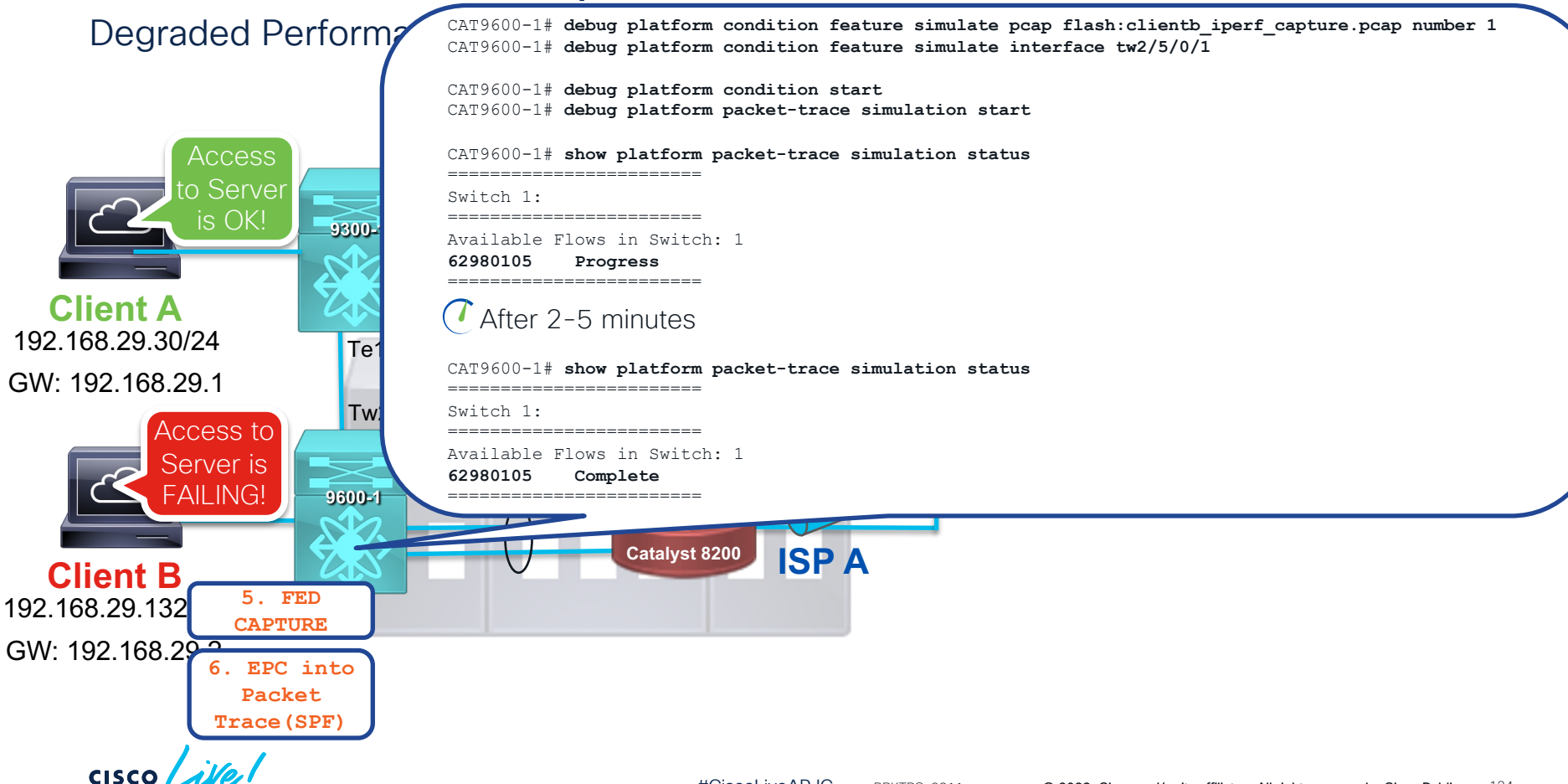

Degraded Performany CAT9600-1# show platform packet-trace simulation flowid 62980105 summary

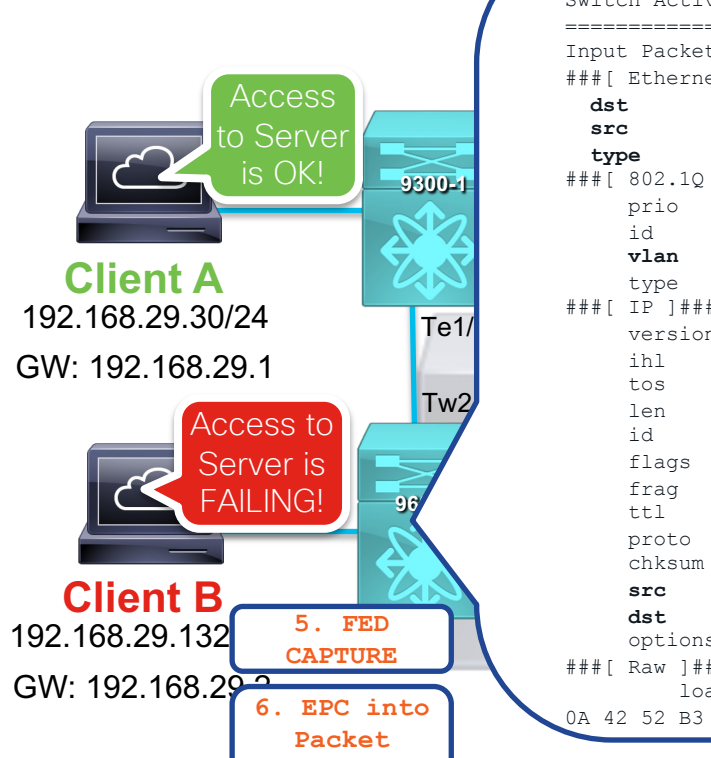

Trace (SPF)

\_\_\_\_\_ Switch Active: \_\_\_\_\_ Input Packet Details: ###[ Ethernet ]### = 00:00:0c:07:ac:02= 00:50:56:b4:23:4f $= 0 \times 8100$ ###[ 802.1Q ]### = 0= 0 = 119 $= 0 \times 800$ ###[ IP ]### version = 4 = 5  $= 0 \times 0$ = 60 = 37744= DF = 0 = 64 = tcp  $= 0 \times e 874$ = 192.168.29.132= 192.168.32.2= '' options ###[ Raw ]###

load = '9A 40 14 51 8F CB 40 06 00 00 00 00 A0 02 FC A4 18 F8 00 00 02 04 05 7E 04 02 08 0A 42 52 B3 0C 00 00 00 01 03 03 07'

CISCO

| Degraded Performane            | ngress:             |          |                                                                                       |
|--------------------------------|---------------------|----------|---------------------------------------------------------------------------------------|
| Degradea renorman              | Port                | : Twent  | yFiveGigE2/5/0/1                                                                      |
|                                | Global Port Number  | : 961    |                                                                                       |
|                                | Local Port Number   | : 1      |                                                                                       |
|                                | Asic Port Number    | : 1      |                                                                                       |
|                                | Asic Instance       | : 0      |                                                                                       |
| Access                         | Vlan                | : 119    |                                                                                       |
| to Sonvor                      | Mapped Vlan ID      | : 5      |                                                                                       |
|                                | STP Instance        | : 4      |                                                                                       |
| is OK!                         | BlockForward        | : 0      |                                                                                       |
|                                | BlockLearn          | : 0      |                                                                                       |
|                                | L3 Interface        | : 73     |                                                                                       |
|                                | IPv4 Routing        | : enable | d                                                                                     |
| Client A Client A              | IPv6 Routing        | : enable | d                                                                                     |
|                                | Vrf Id              | : 0      |                                                                                       |
| 192.100.29.30/24 Te1/(         | Adjacency:          |          |                                                                                       |
| GW <sup>,</sup> 192 168 29 1   | Station Index       | : 179    |                                                                                       |
| CW: 102.100.20.1               | Destination Index   | : 965    |                                                                                       |
|                                | Rewrite Index       | : 2      |                                                                                       |
| ACCESS IU                      | Replication Bit Map | : 0x15   | ['localData', 'remoteData', 'coreData']                                               |
| Server is                      | Decision:           |          |                                                                                       |
|                                | Destination Index   | : 16402  | [DI_ETHER_CHANNEL]                                                                    |
|                                | Rewrite Index       | : 2      |                                                                                       |
|                                | Dest Mod Index      | : 0      | [IGR_FIXED_DMI_NULL_VALUE]                                                            |
|                                | CPU Map Index       | : 0      |                                                                                       |
| Client B                       | Forwarding Mode     | : 0      | [Bridging]                                                                            |
| 102 169 20 122 5. FED          | Replication Bit Map | :        | ['localData', 'remoteData', 'coreData']                                               |
| 192.100.29.132 CAPTURE         | winner              | • 1      | LZDESTMACVLAN LOOKUP                                                                  |
| GW/: 102 168 20-2              | QOS LADEI           |          |                                                                                       |
| GVV. 192.100.29<br>6. EPC into | DCTID               | . 0      |                                                                                       |
| Packet                         | DGIID               | . 0      |                                                                                       |
|                                |                     |          |                                                                                       |
| Trace (SPF)                    |                     |          |                                                                                       |
| l se l                         |                     |          |                                                                                       |
| cisco de                       | #Ciscol             |          | RDKTRS-2811 @ 2023 Cisco and/or its affiliates All rights reserved. Cisco Public 126  |
|                                | #CiscoL             | iveAPJC  | BRKTRS-2811 © 2023 Cisco and/or its affiliates, All rights reserved. Cisco Public 126 |

1 G

19 G۷

| Egress:<br>Possible Replication :<br>Port : Twenty<br>Port : Twenty<br>Output Port Data :<br>Port : Twenty<br>Global Port Number : 1285<br>Local Port Number : 1285<br>Local Port Number : 11<br>Asic Instance : 3<br>Unique RI : 0<br>Rewrite Type : 0<br>Mapped Rewrite Type : 4<br>Vlan : 119<br>Mapped Vlan ID : 5<br>Port : Twenty<br>###[ Ethernet ]###<br>dst = dc:77:4c:6f:a7:1f<br>src = 00:50:56:b4:23:4f<br>type = 0x8100<br>###[ 802.10 ]###<br>prio = 0<br>id = 0<br>vlan = 119<br>type = 0x800<br>###[ IP ]###                                                                                                    | <pre>PFiveGigE2/5/0/2 FiveGigE2/5/0/3 PFiveGigE2/5/0/3 [Unknown] [L2_BRIDGE_INNER_IPv4] PFiveGigE2/5/0/3</pre> | <b>5P</b><br>)/2  | Output Port Data<br>Port<br>Global Port Number<br>Local Port Number<br>Asic Port Number<br>Asic Instance<br>Unique RI<br>Rewrite Type<br>Mapped Rewrite Type<br>Vlan<br>Mapped Vlan ID<br>Output Packet Details:<br>Port<br>###[ Ethernet ]###<br>dst = 00:00:0c:07:a<br>src = 00:50:56:b4:2<br>type = 0x8100 | :<br>: TwentyFiveGigE2/5/<br>: 1346<br>: 25<br>: 11<br>: 3<br>: 0<br>: 0 [Unknown]<br>: 4 [L2_BRIDGE_<br>: 119<br>: 5<br>: TwentyFiveGigE2/5/<br>c:02<br>3:4f | /0/2<br>_INNER_IPv4] |
|----------------------------------------------------------------------------------------------------|----------------------------------------------------------------------------------------------------|-------------------|----------------------------------------------------------------------------------------------------|----------------------------------------------------------------------------------------------------|----------------------|
| Possible Replication :<br>Post : Twenty<br>Port : Twenty<br>Output Port Data :<br>Port : Twenty<br>Global Port Number : 1285<br>Local Port Number : 1285<br>Local Port Number : 1285<br>Asic Port Number : 11<br>Asic Instance : 3<br>Unique RI : 0<br>Rewrite Type : 0<br>Mapped Rewrite Type : 4<br>Vlan : 119<br>Mapped Vlan ID : 5<br>Port : Twenty<br>H##[ Ethernet ]###<br>prio = 0<br>id = 0<br>vlan = 119<br>type = 0x800<br>H##[ IP ]###                                                                                                    | PFiveGigE2/5/0/2<br>PFiveGigE2/5/0/3<br>[Unknown]<br>[L2_BRIDGE_INNER_IPv4]<br>PFiveGigE2/5/0/3                | <b>5P</b><br>)/2  | <pre>Port Global Port Number Local Port Number Asic Port Number Asic Instance Unique RI Rewrite Type Mapped Rewrite Type Vlan Mapped Vlan ID Output Packet Details: Port ####[Ethernet]### dst = 00:00:0c:07:a src = 00:50:56:b4:2 type = 0x8100</pre>                                                        | : TwentyFiveGigE2/5/<br>: 1346<br>: 25<br>: 11<br>: 3<br>: 0<br>: 0 [Unknown]<br>: 4 [L2_BRIDGE_<br>: 119<br>: 5<br>: TwentyFiveGigE2/5/<br>c:02<br>3:4f      | [INNER_IPv4]         |
| Pot         : Twenty           Port         : Twenty           Output Port Data         :           Port         : Twenty           Global Port Number         : 1285           Local Port Number         : 25           Asic Port Number         : 1285           Local Port Number         : 25           Asic Port Number         : 1           Asic Instance         : 3           Unique RI         : 0           Rewrite Type         : 0           Mapped Rewrite Type         : 4           Vlan         : 119           Mapped Vlan ID         : 5           utput Packet Details:         Port           Port         : Twenty           ##[ Ethernet ] ###         isrc           ou:50:56:b4:23:4f         type           type         = 0           id         = 0           id         = 0           id         = 0           id         = 0           id         = 0           id         = 0           id         = 0           id         = 0           id         = 0           id         = 0 <tr< td=""><td><pre>PFiveGigE2/5/0/2 PFiveGigE2/5/0/3 [Unknown] [L2_BRIDGE_INNER_IPv4] PFiveGigE2/5/0/3</pre></td><td><b>SP</b><br/>)/2</td><td>Global Port Number<br/>Local Port Number<br/>Asic Port Number<br/>Asic Instance<br/>Unique RI<br/>Rewrite Type<br/>Mapped Rewrite Type<br/>Vlan<br/>Mapped Vlan ID<br/>Output Packet Details:<br/>Port<br/>###[Ethernet]###<br/>dst = 00:00:0c:07:a<br/>src = 00:50:56:b4:2<br/>type = 0x8100</td><td>: 1346<br/>: 25<br/>: 11<br/>: 3<br/>: 0<br/>: 0 [Unknown]<br/>: 4 [L2_BRIDGE_<br/>: 119<br/>: 5<br/>: TwentyFiveGigE2/5/<br/>c:02<br/>3:4f</td><td>_INNER_IPv4]</td></tr<>                                                                                                    | <pre>PFiveGigE2/5/0/2 PFiveGigE2/5/0/3 [Unknown] [L2_BRIDGE_INNER_IPv4] PFiveGigE2/5/0/3</pre>                 | <b>SP</b><br>)/2  | Global Port Number<br>Local Port Number<br>Asic Port Number<br>Asic Instance<br>Unique RI<br>Rewrite Type<br>Mapped Rewrite Type<br>Vlan<br>Mapped Vlan ID<br>Output Packet Details:<br>Port<br>###[Ethernet]###<br>dst = 00:00:0c:07:a<br>src = 00:50:56:b4:2<br>type = 0x8100                               | : 1346<br>: 25<br>: 11<br>: 3<br>: 0<br>: 0 [Unknown]<br>: 4 [L2_BRIDGE_<br>: 119<br>: 5<br>: TwentyFiveGigE2/5/<br>c:02<br>3:4f                              | _INNER_IPv4]         |
| <pre>Port : Twenty Port : Twenty Output Port Data : Port : Twenty Global Port Number : 1285 Local Port Number : 25 Asic Port Number : 11 Asic Instance : 3 Unique RI : 0 Rewrite Type : 0 Mapped Rewrite Type : 4 Vlan : 119 Mapped Vlan ID : 5 utput Packet Details: Port : Twenty ##[ Ethernet ]### prio = 0 id = 0 vlan = 119 type = 0x800 ##[ IP ]###</pre>                                                                                                    | <pre>/FiveGigE2/5/0/3 /FiveGigE2/5/0/3 [Unknown] [L2_BRIDGE_INNER_IPv4] /FiveGigE2/5/0/3</pre>                 | <b>SP</b><br>)/2  | Local Port Number<br>Asic Port Number<br>Asic Instance<br>Unique RI<br>Rewrite Type<br>Mapped Rewrite Type<br>Vlan<br>Mapped Vlan ID<br>Output Packet Details:<br>Port<br>###[Ethernet]###<br>dst = 00:00:0c:07:a<br>src = 00:50:56:b4:2<br>type = 0x8100                                                     | <pre>255 25 11 3 0 0 0 0 0 0 0 0 0 0 0 0 0 0 0 0 0</pre>                                                                                                    | _INNER_IPv4]<br>/0/2 |
| Fort       : Twenty         Output Port Data       :         Port       : Twenty         Global Port Number       : 1285         Local Port Number       : 111         Asic Instance       : 3         Unique RI       : 0         Rewrite Type       : 0         Mapped Rewrite Type       : 4         Vlan       : 119         Mapped Vlan ID       : 5         intput Packet Details:       *         Port       : Twenty         ##[ Ethernet ]###       dst         dst       = dc:77:4c:6f:a7:1f         src       = 0:80:05:56:b4:23:4f         type       = 0x8100         ##[ B02.10 ]###       prio         prio       = 0         id       = 0         id       = 0         id       = 0         ##[ IP] ####                                                                                                    | [Unknown]<br>[L2_BRIDGE_INNER_IPv4]                                                                            | <b>5P</b><br>)/2  | Asic Port Number<br>Asic Instance<br>Unique RI<br>Rewrite Type<br>Mapped Rewrite Type<br>Vlan<br>Mapped Vlan ID<br>Output Packet Details:<br>Port<br>###[Ethernet]###<br>dst = 00:00:0c:07:a<br>src = 00:50:56:b4:2<br>type = 0x8100                                                                          | : 25<br>: 11<br>: 3<br>: 0<br>: 0 [Unknown]<br>: 4 [L2_BRIDGE_<br>: 119<br>: 5<br>: TwentyFiveGigE2/5/<br>c:02<br>3:4f                                        | _INNER_IPv4]<br>/0/2 |
| Port       : Twenty         Global Port Number       : 1285         Local Port Number       : 25         Asic Port Number       : 11         Asic Instance       : 3         Unique RI       : 0         Rewrite Type       : 0         Mapped Rewrite Type       : 4         Vlan       : 119         Mapped Vlan ID       : 5         Aster = dc:77:4c:6f:a7:1f         src       = 00:50:56:b4:23:4f         type       = 0x8100         ##[ 802.1Q ]###         prio       = 0         id       = 0         id       = 0         id       = 0         id       = 0         if       = 0x800         ##[ IP] ###                                                                                                    | <pre>FiveGigE2/5/0/3 [Unknown] [L2_BRIDGE_INNER_IPv4] FiveGigE2/5/0/3</pre>                                    | <b>5P</b><br>)/2  | Asic Fort Number<br>Asic Instance<br>Unique RI<br>Rewrite Type<br>Mapped Rewrite Type<br>Vlan<br>Mapped Vlan ID<br>Output Packet Details:<br>Port<br>###[ Ethernet ]###<br>dst = 00:00:0c:07:a<br>src = 00:50:56:b4:2<br>type = 0x8100                                                                        | : 11<br>: 3<br>: 0<br>: 0 [Unknown]<br>: 4 [L2_BRIDGE_<br>: 119<br>: 5<br>: TwentyFiveGigE2/5/<br>c:02<br>3:4f                                                | INNER_IPv4]          |
| Global Port Number : 1286<br>Global Port Number : 25<br>Asic Port Number : 11<br>Asic Instance : 3<br>Unique RI : 0<br>Rewrite Type : 0<br>Mapped Rewrite Type : 4<br>Vlan : 119<br>Mapped Vlan ID : 5<br>stput Packet Details:<br>Port : Twenty<br>#f [Ethernet ] ###<br>dst = dc:77:4c:6f:a7:1f<br>src = 00:50:56:b4:23:4f<br>type = 0x8100<br>##[ 802.1Q ] ###<br>prio = 0<br>id = 0<br>vlan = 119<br>type = 0x800<br>##[ IP ] ###                                                                                                    | [Unknown]<br>[L2_BRIDGE_INNER_IPv4]<br>FiveGigE2/5/0/3                                                         | <b>5P</b><br>)/2  | Asic Instance<br>Unique RI<br>Rewrite Type<br>Mapped Rewrite Type<br>Vlan<br>Mapped Vlan ID<br>Output Packet Details:<br>Port<br>###[Ethernet]###<br>dst = 00:00:0c:07:a<br>src = 00:50:56:b4:2<br>type = 0x8100                                                                                              | : 3<br>: 0<br>: 0 [Unknown]<br>: 4 [L2_BRIDGE_<br>: 119<br>: 5<br>: TwentyFiveGigE2/5/<br>c:02<br>3:4f                                                        | _INNER_IPv4]         |
| <pre>Stodal Poit Number : 1285<br/>Local Port Number : 25<br/>Asic Port Number : 11<br/>Asic Instance : 3<br/>Unique RI : 0<br/>Rewrite Type : 0<br/>Mapped Rewrite Type : 4<br/>Vlan : 119<br/>Mapped Vlan ID : 5<br/>stput Packet Details:<br/>Port : Twenty<br/>#[ Ethernet ]###<br/>dst = do:77:4c:6f:a7:1f<br/>src = 00:50:56:b4:23:4f<br/>type = 0x8100<br/>##[ 802.12 ]###<br/>prio = 0<br/>id = 0<br/>vlan = 119<br/>type = 0x800<br/>##[ IP ]###</pre>                                                                                                    | [Unknown]<br>[L2_BRIDGE_INNER_IPv4]<br><b>FiveGigE2/5/0/3</b>                                                  | <b>SP</b><br>)/2  | Unique RI<br>Rewrite Type<br>Mapped Rewrite Type<br>Vlan<br>Mapped Vlan ID<br>Output Packet Details:<br>Port<br>###[Ethernet]###<br>dst = 00:00:0c:07:a<br>src = 00:50:56:b4:2<br>type = 0x8100                                                                                                    | : 0<br>: 0 [Unknown]<br>: 4 [L2_BRIDGE_<br>: 119<br>: 5<br>: TwentyFiveGigE2/5/<br>c:02<br>3:4f                                                               | INNER_IPv4]          |
| <pre>Asic Port Number : 23<br/>Asic Port Number : 11<br/>Asic Instance : 3<br/>Unique RI : 0<br/>Rewrite Type : 0<br/>Mapped Rewrite Type : 4<br/>Vlan : 119<br/>Mapped Vlan ID : 5<br/>Htput Packet Details:<br/>Port : Twenty<br/>#[ Ethernet ] ###<br/>dst = dc:77:4c:6f:a7:1f<br/>src = 00:50:56:b4:23:4f<br/>type = 0x8100<br/>#[ 802.10] ]###<br/>prio = 0<br/>id = 0<br/>vlan = 119<br/>type = 0x800<br/>#[ IP ] ###</pre>                                                                                                    | [Unknown]<br>[L2_BRIDGE_INNER_IPv4]<br>FiveGigE2/5/0/3                                                         | <b>5P</b><br>)/2  | Rewrite Type<br>Mapped Rewrite Type<br>Vlan<br>Mapped Vlan ID<br>Output Packet Details:<br>Port<br>###[ Ethernet ]###<br>dst = 00:00:0c:07:a<br>src = 00:50:56:b4:2<br>type = 0x8100                                                                                                    | : 0 [Unknown]<br>: 4 [L2_BRIDGE_<br>: 119<br>: 5<br>: TwentyFiveGigE2/5/<br>c:02<br>3:4f                                                                      | _INNER_IPv4]         |
| <pre>http://www.setup.org/line/constance : 3 Unique RI : 0 Rewrite Type : 0 Mapped Rewrite Type : 4 Vlan : 119 Mapped Vlan ID : 5 tput Packet Details: Port : Twenty #[Ethernet] ### dst = dc:77:4c:6f:a7:1f src = 00:50:56:b4:23:4f type = 0x8100 #[ 802.1Q ]### prio = 0 id = 0 vlan = 119 type = 0x800 #[ IP ]###</pre>                                                                                                    | [Unknown]<br>[L2_BRIDGE_INNER_IPv4]<br>FiveGigE2/5/0/3                                                         | <b>SP</b><br>)/2  | Mapped Rewrite Type<br>Vlan<br>Mapped Vlan ID<br>Output Packet Details:<br>Port<br>###[Ethernet]###<br>dst = 00:00:0c:07:a<br>src = 00:50:56:b4:2<br>type = 0x8100                                                                                                    | : 4 [L2_BRIDGE_<br>: 119<br>: 5<br>: TwentyFiveGigE2/5/<br>c:02<br>3:4f                                                                                       | INNER_IPv4]          |
| <pre>bit function for the second second seco</pre> | [Unknown]<br>[L2_BRIDGE_INNER_IPv4]<br><b>PFiveGigE2/5/0/3</b>                                                 | 6 <b>P</b><br>)/2 | Vlan<br>Mapped Vlan ID<br>Output Packet Details:<br>Port<br>###[Ethernet]###<br>dst = 00:00:0c:07:a<br>src = 00:50:56:b4:2<br>type = 0x8100                                                                                                    | : 119<br>: 5<br>: TwentyFiveGigE2/5/<br>c:02<br>3:4f                                                                                                    | /0/2                 |
| <pre>Rewrite Type : 0 Mapped Rewrite Type : 4 Vlan : 119 Mapped Vlan ID : 5  tput Packet Details: Port : Twenty #[Ethernet]### fst = do:77:4c:6f:a7:1f src = 00:50:56:b4:23:4f type = 0x8100 #[ 802.1Q ]#### prio = 0 id = 0 vlan = 119 type = 0x800 #[ IP ]###</pre>                                                                                                    | [Unknown]<br>[L2_BRIDGE_INNER_IPv4]<br>FiveGigE2/5/0/3                                                         | )/2               | Mapped Vlan ID<br>Output Packet Details:<br>Port<br>####[Ethernet]###<br>dst = 00:00:0c:07:a<br>src = 00:50:56:b4:2<br>type = 0x8100                                                                                                    | : 5<br>: TwentyFiveGigE2/5/<br>c:02<br>3:4f                                                                                                    | /0/2                 |
| <pre>Mapped Rewrite Type : 4 Vlan : 119 Mapped Vlan ID : 5 tput Packet Details: Port : Twenty #[Ethernet]### dat = dc:77:4c:6f:a7:1f src = 00:50:56:b4:23:4f type = 0x8100 #[ 802.10]### prio = 0 id = 0 vlan = 119 type = 0x800 #[ IP ]###</pre>                                                                                                    | [L2_BRIDGE_INNER_IPv4]                                                                                         | )/2               | Mapped Vian ID         Output Packet Details:         Port         ###[ Ethernet ]###         dst       = 00:00:0c:07:a         src       = 00:50:56:b4:2         type       = 0x8100                                                                                                    | : J<br>: TwentyFiveGigE2/5/<br>c:02<br>3:4f                                                                                                    | /0/2                 |
| <pre>Napped Vlan ID : 119 Napped Vlan ID : 5 tput Packet Details: Port : Twenty #[Ethernet]### dst = dc:77:4c:6f:a7:1f src = 00:50:56:b4:23:4f type = 0x8100 #[ 802.1Q ]### prio = 0 id = 0 vlan = 119 type = 0x800 #[ IP ]###</pre>                                                                                                    | /FiveGigE2/5/0/3                                                                                               | )/2               | Output Packet Details:<br>Port<br>###[ Ethernet ]###<br>dst = 00:00:0c:07:a<br>src = 00:50:56:b4:2<br>type = 0x8100                                                                                                    | : TwentyFiveGigE2/5/<br>c:02<br>3:4f                                                                                                    | /0/2                 |
| <pre>Mapped Vlan ID : 5 tput Packet Details: Port : Twenty #[Ethernet]### dst = dc:77:4c:6f:a7:1f src = 00:50:56:b4:23:4f type = 0x8100 #[ 802.1Q ]### prio = 0 id = 0 vlan = 119 type = 0x800 #[ IP ]###</pre>                                                                                                    | FiveGigE2/5/0/3                                                                                                | )/2               | Output Packet Details:<br>Port<br>###[Ethernet]###<br>dst = 00:00:0c:07:a<br>src = 00:50:56:b4:2<br>type = 0x8100                                                                                                    | : TwentyFiveGigE2/5/<br>c:02<br>3:4f                                                                                                    | /0/2                 |
| <pre>type fail is is it is it</pre>  | FiveGigE2/5/0/3                                                                                                | )/2               | <pre>Port ###[ Ethernet ]### dst = 00:00:0c:07:a src = 00:50:56:b4:2 type = 0x8100</pre>                                                                                                    | : TwentyFiveGigE2/5/<br>c:02<br>3:4f                                                                                                    | /0/2                 |
| <pre>put Packet Details:<br/>Port : Twenty<br/>[ Ethernet ] ###<br/>Ist = dc:77:4c:6f:a7:1f<br/>pric = 00:50:56:b4:23:4f<br/>prio = 0<br/>id = 0<br/>vlan = 119<br/>type = 0x800<br/>! [ IP ] ###</pre>                                                                                                    | PFiveGigE2/5/0/3                                                                                               | 0/2               | <pre>###[ Ethernet ] ###     dst = 00:00:0c:07:a     src = 00:50:56:b4:2     type = 0x8100</pre>                                                                                                    | c:02<br>3:4f                                                                                                    |                      |
| <pre>Port : Twenty #[Ethernet]### dst = dc:77:4c:6f:a7:1f src = 00:50:56:b4:23:4f type = 0x8100 #[ 802.1Q ]### prio = 0 id = 0 vlan = 119 type = 0x800 [ IP ]###</pre>                                                                                                    | 'FiveGigE2/5/0/3                                                                                               |                   | dst = 00:00:0c:07:a<br>src = 00:50:56:b4:2<br>type = 0x8100                                                                                                    | c:02<br>3:4f                                                                                                    |                      |
| <pre>list = 0:50:56:b4:23:4f type = 0x8100 f[ 802.10 ]### prio = 0 id = 0 vlan = 119 type = 0x800 f[ IP ]###</pre>                                                                                                    | <b>-</b>                                                                                                    |                   | src = 00:50:56:b4:2<br>type = 0x8100                                                                                                    | 3:4f                                                                                                    |                      |
| <pre>ist = dc:77:4c:6f:a7:1f src = 00:50:56:b4:23:4f type = 0x8100 #[ 802.1Q ]### prio = 0 id = 0 vlan = 119 type = 0x800 #[ IP ]###</pre>                                                                                                    |                                                                                                    |                   | type = 0x8100                                                                                                    | 5.11                                                                                                    |                      |
| <pre>src = 00:50:56:b4:23:4f type = 0x8100 #[ 802.10 ] ### prio = 0 id = 0 vlan = 119 type = 0x800 #[ IP ] ###</pre>                                                                                                    |                                                                                                    | /                 | cybe = 0x8100                                                                                                    |                                                                                                    |                      |
| <pre>type = 0x8100 #[ 802.1Q ]### prio = 0 id = 0 vlan = 119 type = 0x800 #[ IP ]###</pre>                                                                                                    |                                                                                                    |                   |                                                                                                    |                                                                                                    |                      |
| #[ 802.1Q ] ###<br>prio = 0<br>id = 0<br>vlan = 119<br>type = 0x800<br>#[ IP ] ###                                                                                                    |                                                                                                    |                   | ###[ 802.1Q ]###                                                                                                    |                                                                                                    |                      |
| <pre>prio = 0 id = 0 vlan = 119 type = 0x800 #[ IP ]###</pre>                                                                                                    |                                                                                                    |                   | prio = 0                                                                                                    |                                                                                                    |                      |
| id = 0<br>vlan = 119<br>type = 0x800<br>#[IP]###                                                                                                    |                                                                                                    |                   | id = 0                                                                                                    |                                                                                                    |                      |
| <pre>vlan = 119 type = 0x800 #[IP]###</pre>                                                                                                    |                                                                                                    |                   | vlan = 119                                                                                                    |                                                                                                    | TO SERVE             |
| type = 0x800<br>#[IP]###                                                                                                    |                                                                                                    |                   | $t_{\rm VDP} = 0_{\rm X} 800$                                                                                                    |                                                                                                    |                      |
| #[ IP ]###                                                                                                    |                                                                                                    | 12                | ++++ TD 1+++                                                                                                    |                                                                                                    |                      |
|                                                                                                    |                                                                                                    | <b>7 Z</b>        | ###[ _F ]###                                                                                                    |                                                                                                    |                      |
| version = 4                                                                                                    | ICMP TO GATEWAY                                                                                                |                   | version = 4                                                                                                    |                                                                                                    |                      |
| ihl = 5                                                                                                    |                                                                                                    |                   | ihl = 5                                                                                                    |                                                                                                    |                      |
| tos $= 0 \times 0$                                                                                                    |                                                                                                    |                   | tos $= 0 \times 0$                                                                                                    |                                                                                                    |                      |
| len = 84                                                                                                    |                                                                                                    |                   | len = 60                                                                                                    |                                                                                                    |                      |
| id = 4258                                                                                                    |                                                                                                    | SP                | id = 37744                                                                                                    |                                                                                                    |                      |
| flags =                                                                                                    |                                                                                                    |                   | flags = DF                                                                                                    |                                                                                                    |                      |
| frag = 0                                                                                                    |                                                                                                    |                   | Trago Di                                                                                                    |                                                                                                    |                      |
| ttl = 255                                                                                                    |                                                                                                    |                   | irag = 0                                                                                                    |                                                                                                    |                      |
| proto = icmp                                                                                                    |                                                                                                    |                   | tt1 = 64                                                                                                    |                                                                                                    |                      |
| chksum = 0x9502                                                                                                    |                                                                                                    |                   | proto = tcp                                                                                                    |                                                                                                    |                      |
| src = 192.168.29.132                                                                                                    |                                                                                                    |                   | chksum = 0xe874                                                                                                    |                                                                                                    |                      |
| dst = 192.168.29.2                                                                                                    |                                                                                                    |                   | src = 192.168                                                                                                    | .29.132                                                                                                    |                      |
| options = ''                                                                                                    |                                                                                                    |                   | det = 102 169                                                                                                    | 32.2                                                                                                    |                      |
|                                                                                                    |                                                                                                    |                   | ust - 192.100                                                                                                    | . J L                                                                                                    |                      |
|                                                                                                    |                                                                                                    |                   | <pre>options = ''</pre>                                                                                                    |                                                                                                    |                      |

#CiscoLiveAPJC

Egress:

Possible Replication

#### **Degraded Performance**

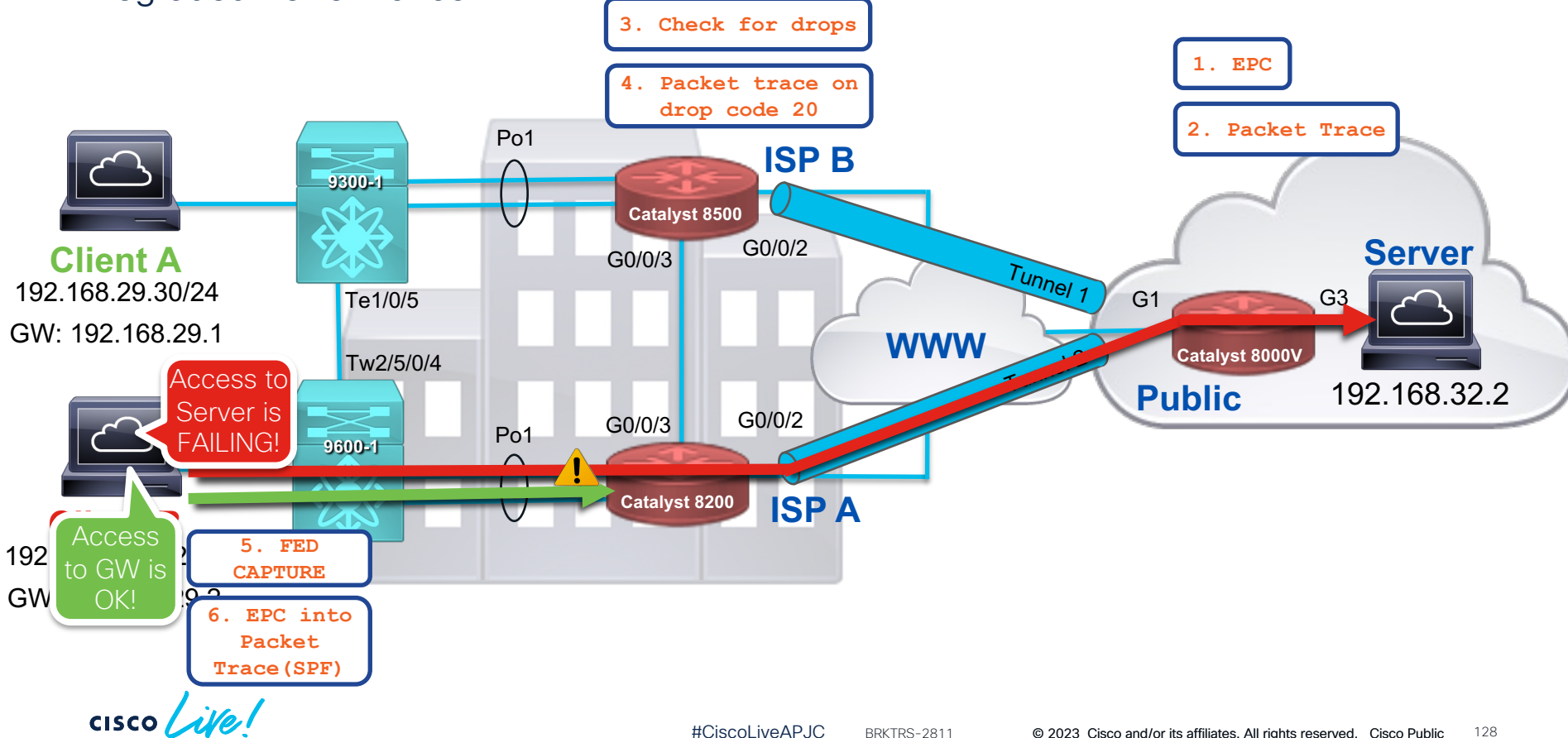

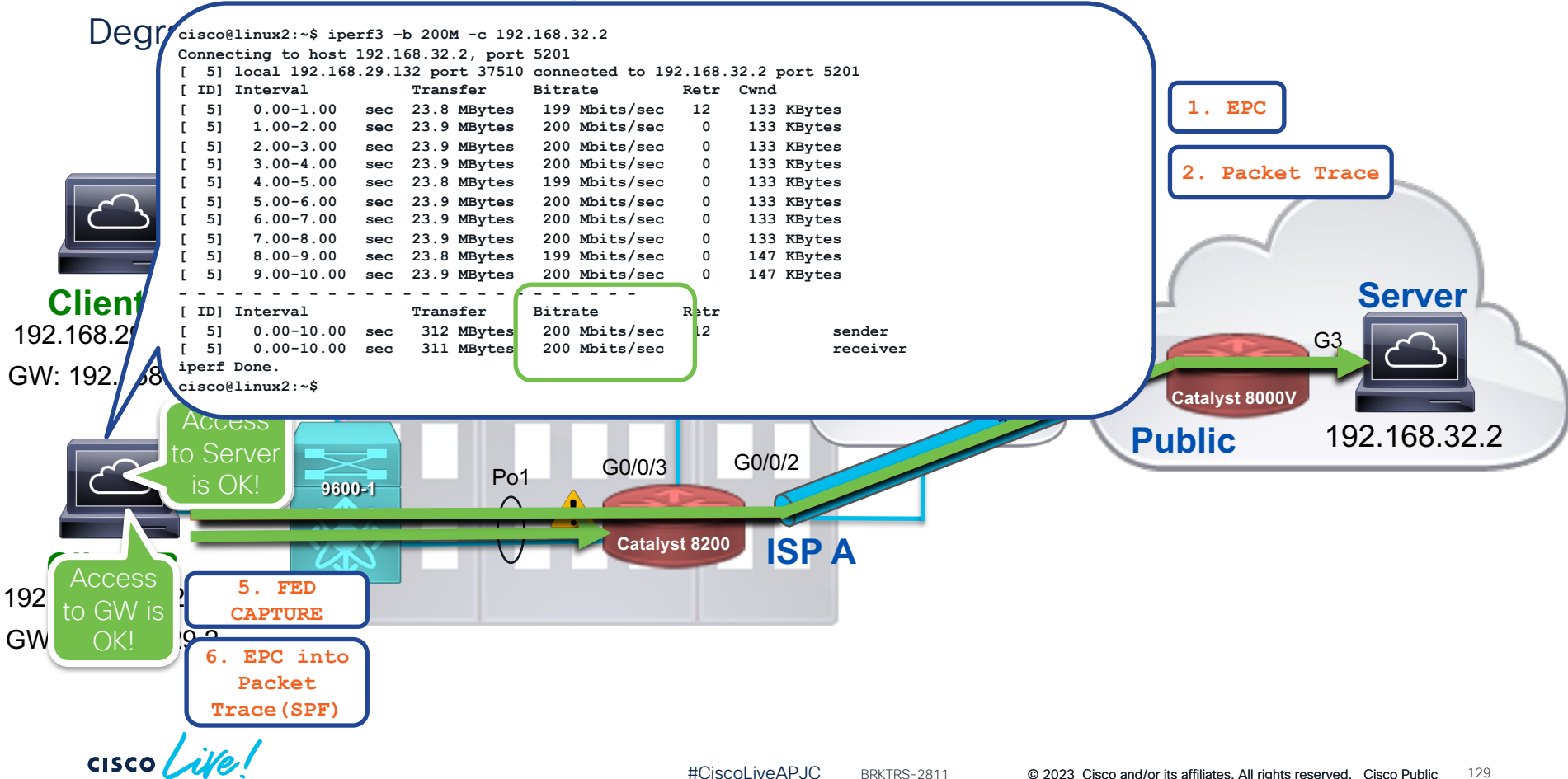

### **Degraded Performance**

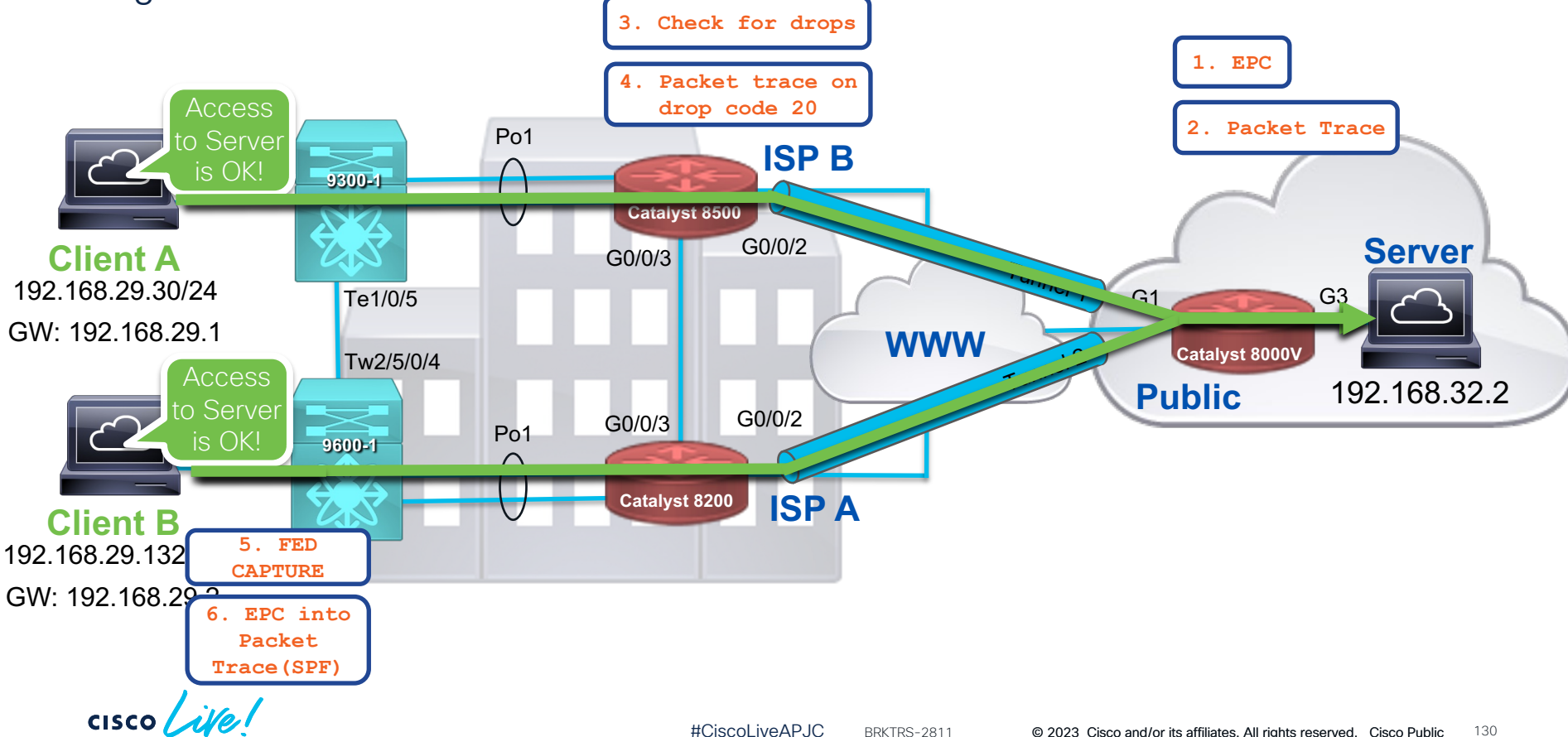

# Summary & Take Away

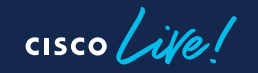

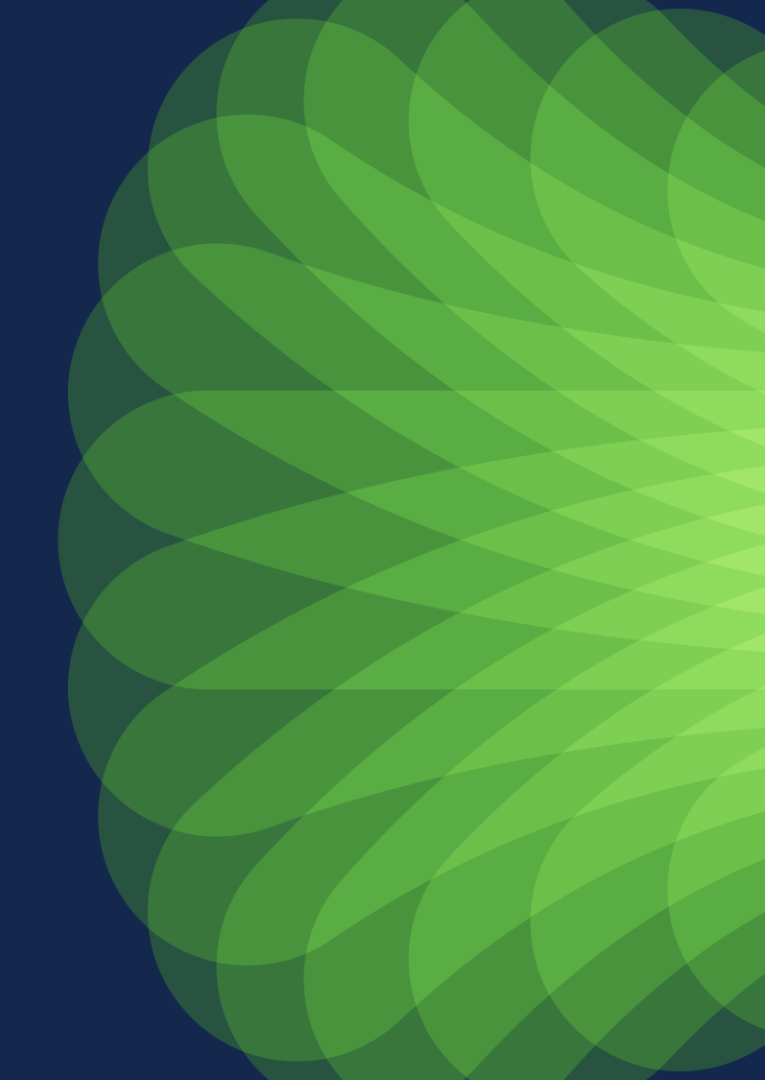

### Packet Capturing Tools

### Usage Considerations

| ΤοοΙ                                                  | Impact | Comments                                                                                                    |
|-------------------------------------------------------|--------|----------------------------------------------------------------------------------------------------|
| Show commands                                         |        | This command shows detail of the packets in the system buffer                                                                                                    |
| Catalyst 3650/3850/9000 FED<br>Tracing/Packet Capture |        | Uses limited CPU/memory resources and can be run during high CPU utilization                                                                                                    |
| Flexible NetFlow                                      | 0      | For software-based forwarding platforms, this feature utilizes memory/buffer and CPU cycles. For hardware-based forwarding platforms, number of flows is limited by the hardware capacity.                                               |
| SPAN / RPSAN / ERSPAN                                 | 0      | Packet replication is performed by a specific ASIC. With oversubscription, this could cause adverse effects. With RSPAN, the replicated traffic may get flooded throughout the network. ERSPAN may require CPU cycles for decapsulation. |
| Embedded Packet Capture                               | 0      | The traffic captured by these tools is saved in the system memory/buffer. It is recommended to fine-<br>tune the capture filters/ACLs to reduce the number of packets captured, size of the packets, etc.                                |
| Packet Trace (Switches)                               |        | Captures a single packet (PSV) or mimics packet forwarding decision (SPF). Perfectly safe to run with any packet type or conditions.                                                                                                    |
| Packet Trace (Routers)                                | 0      | Similar concerns to Embedded Packet Capture (above)                                                                                                    |
| Debug Commands                                        | •      | Use caution, can increases CPU utilization, filters reduce impact                                                                                                    |

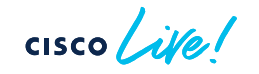

|   | Packet Capturing Tool       | Control Plane | Data Plane | PCAP | Header Info | Full Packet | Local Viewing | Remote Viewing | Filtering | Single Packet | Forwarding<br>Information | CLI Analyzer<br>Support | Platform                                         |
|---|-----------------------------|---------------|------------|------|-------------|-------------|---------------|----------------|-----------|---------------|---------------------------|-------------------------|--------------------------------------------------|
|   | Flexible NetFlow            |               |            |      |             |             |               |                |           |               |                           |                         | All                                              |
|   | FED Tracing/Packet Capture  |               |            |      |             |             |               |                |           |               |                           |                         | 3650/3850 & 9000                                 |
|   | SPAN/RSPAN/ERSPAN           |               |            |      |             |             |               |                |           |               |                           |                         | Switches & IOS-XE<br>Routers                     |
| * | Embedded Packet Capture     |               |            |      |             |             |               |                |           |               |                           |                         | All Routers /IOS-XE<br>Switches                  |
|   | Packet Trace (Routers)      |               |            |      |             |             |               |                |           |               |                           |                         | IOS-XE Routers                                   |
|   | Packet Trace (Switches-SPF) |               |            |      |             |             |               |                |           |               |                           |                         | Catalyst 9000 Series<br>UADP2.0, 2.0 mini, & 3.0 |
|   | Packet Trace (Switches-PSV) |               |            |      |             |             |               |                |           |               |                           |                         | Catalyst 9600 & 9500H<br>UADP 3.0                |

cisco live!

## Overview of Troubleshooting Tools

Summary and Take Away ....

- Cisco Routers and Switches are advanced and feature-rich, built with keeping end-users and network engineers in mind.
- Cisco provides a rich set of packet capturing tools embedded and supported across the spectrum of our products. These tools give visibility into the products, helping to validate the path-of-the-packet and isolate problems.
- Knowing the tools and capabilities available on each platform will reduce the time to resolution of network issues.

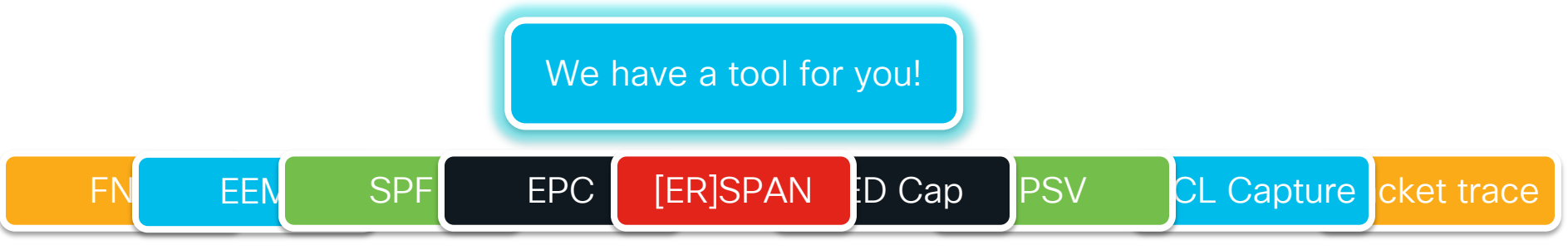

### Additional Breakout Sessions and Labs

For more info... LABTRS-2456 Packet Capturing Tools in Routing Environments LABTRS-2048 Packet Trace and Conditional Debugger on IOS-XE Routers

LABCRT-2452 CCNP ENCOR – Core Enterprise Network Technologies Practice Lab LABCRT-2460 CCNP ENARSI – Implementing Cisco Enterprise Advanced Routing and Services Practice Lab LABCRT-2464 Troubleshoot like a CCNP – Basic LABCRT-2465 Troubleshoot like a CCNP – Intermediate LABCRT-2466 Troubleshoot like a CCNP – Advanced

BRKTRS-3475 Automation and In-Depth Troubleshooting of Cisco Catalyst 8000, ASR 1000, ISR and SD-WAN Edge

## Continue your education

- Visit the Cisco Showcase for related demos
- Book your one-on-one
   Meet the Expert meeting
- Attend the interactive education with DevNet, Capture the Flag, and Walk-in Labs
- Visit the On-Demand Library for more sessions at <u>www.CiscoLive.com/on-demand</u>

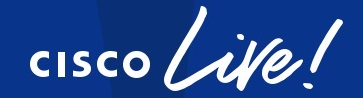

# Did you know?

You can have a one-on-one session with a technical expert!

Visit Meet the Expert in The HUB to meet, greet, whiteboard & gain insights about your unique questions with the best of the best.

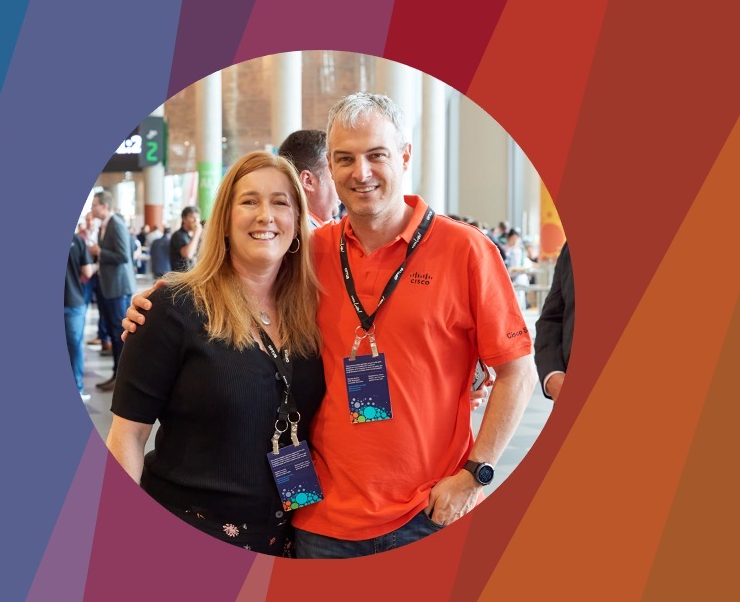

### Meet the Expert Opening Hours:

Tuesday Wednesday Thursday Friday 3:00pm - 7:00pm 11:15am - 7:00pm 9:30am - 4:00pm 10:30am - 1:30pm

## Session Surveys

We would love to know your feedback on this session!

 Complete a minimum of four session surveys and the overall event surveys to claim a Cisco Live T-Shirt

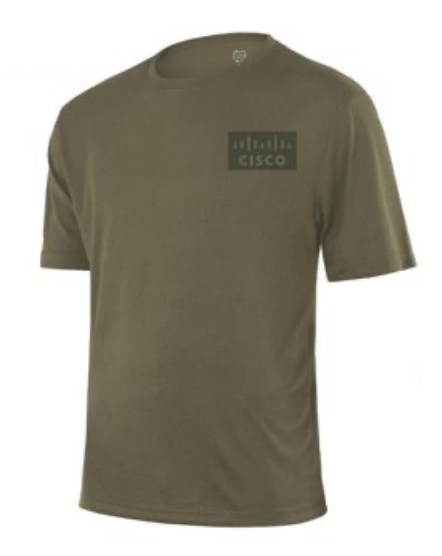

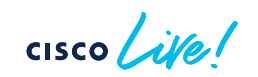

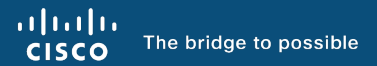

# Thank you

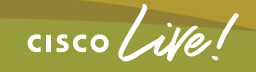

#CiscoLiveAPJC

cisco live!

Let's go

#CiscoLiveAPJC